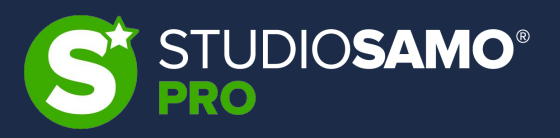

# **Corso SEO Completo**

Lezione 4 – Ottimizzazioni tecniche OnSite ed applicazioni

Christian Violi – SEO Specialist @Studio Samo

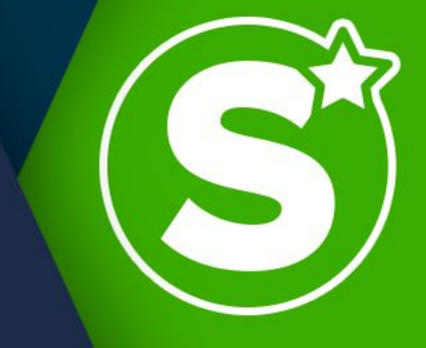

1. Genesi di un sito web – sistemi di hosting

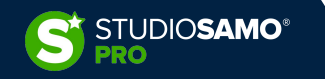

# 1. Tipologie di hosting: confronto delle soluzioni

Il servizio di hosting, ovvero la fornitura a noleggio di una macchina server che «ospiti» il nostro applicativo web, può essere suddiviso in 4 macro aree a seconda della tecnologia utilizzata:

- hosting condiviso
- hosting dedicato
- VPS (Virtual Private Hosting)
- Cloud

A loro volta i servizi sopra citati vengono normalmente partizionati dai fornitori sulla base del numero di risorse rese disponibili e di eventuali servizi aggiuntivi forniti.

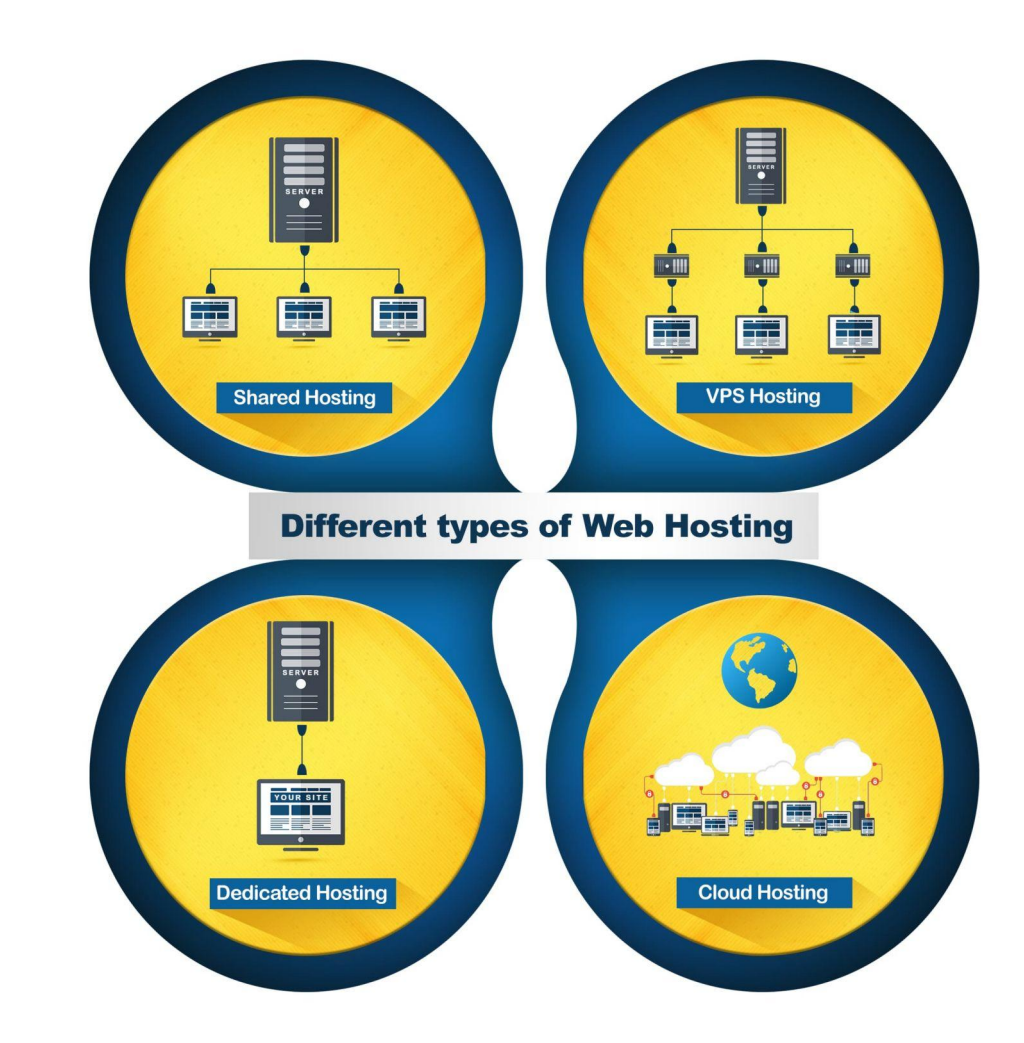

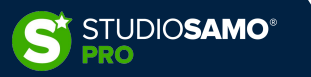

# 1. Tipologie di hosting: hosting condiviso

La tipologia di hosting cosiddetto «condiviso» (o *shared*) è la più comune e la più economica in commercio.

Il provider configura ogni server creando ambienti separati all''interno della stessa per ospitare tanti siti quanti la politica commerciale dell'azienda ritiene essere un numero adeguato. Questo servizio è il più utilizzato e di norma è anche il più economico. Nonostante questo, al crescere delle risorse fornite dal provider, crescono anche i costi rendendo alle volte questo piano non vantaggioso rispetto a servizi alternativi.

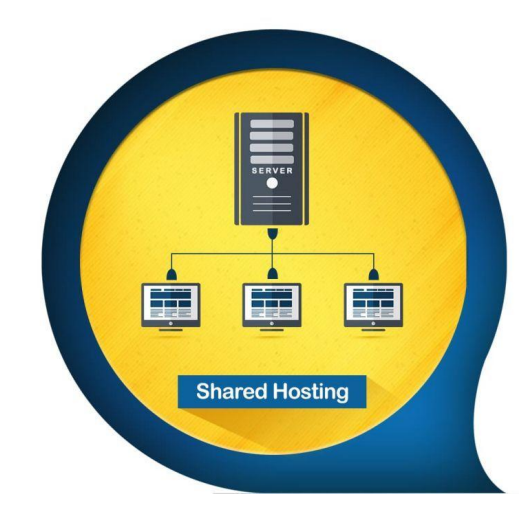

#### PRO

- Costi contenuti
- Disponibilità di pannelli che facilitano la gestione (cPanel, Plesk, ecc.)
- Possibilità di personalizzazione tramite funzioni opzionali
- Svincolo dalla gestione del server (il servizio è sempre gestito dal fornitore, anche detto «managed»)

#### CONTRO

• Il sito viene ospitato in condivisione con altri clienti e pertanto non abbiamo il controllo su eventuali problematiche di spam o

#### blacklists

Disorso normalmonto molto limitato quindi basso prostazion

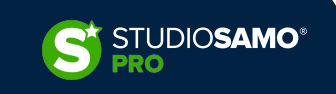

# 1. Tipologie di hosting: Virtual Private Server (VPS)

I servizi di hosting VPS sono concettualmente simili a quelli "shared"; anche nei VPS il provider condivide macchine fisiche (server) con clienti diversi, tuttavia i VPS differiscono dal servizio condiviso in un aspetto sostanziale: l'ambiente utilizzato.

Nei VPS ogni ambiente viene creato su virtualizzazioni di sistemi operativi indipendenti a cui vanno obbligatoriamente assegnate delle risorse specifiche (che di norma vengono garantite contrattualmente). Questo rende normalmente i VPS superiori sia in termini di sicurezza che di prestazioni.

#### PRO

- Più economici dei server dedicati
- Più sicuri dei servizi di hosting condiviso
- Maggiori risorse quindi maggiore velocità
- Accesso root
- Scalabili con maggiore facilità

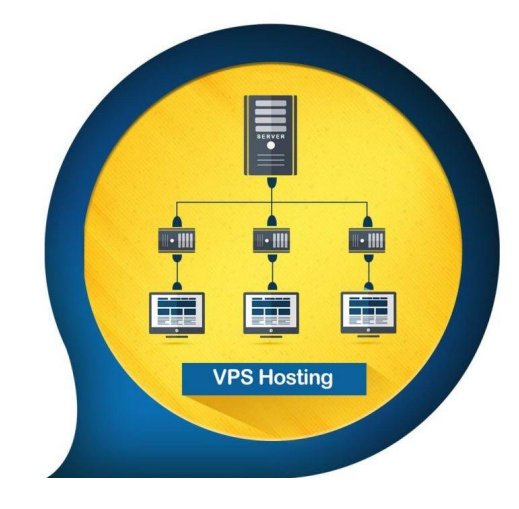

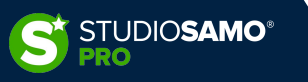

# 1. Tipologie di hosting: hosting dedicato

Il servizio di hosting «dedicato» indica il noleggio di una specifica macchina server, con caratteristiche ben definite prima dell'acquisto e ad uso **esclusivo**.

Come per il servizio VPS anche l'hosting dedicato può essere "*managed*" o "*unmanaged*", ovvero il fornitore può farsi carico delle operazioni di manutenzione del server (servizio managed) oppure può semplicemente ospitare la macchina all'interno della propria struttura e lasciare la gestione completa al cliente (servizio unmanaged).

#### PRO

- Accesso esclusivo al server
- Controllo totale dell'assegnazione risorse
- Maggiore velocità
- Maggiore sicurezza

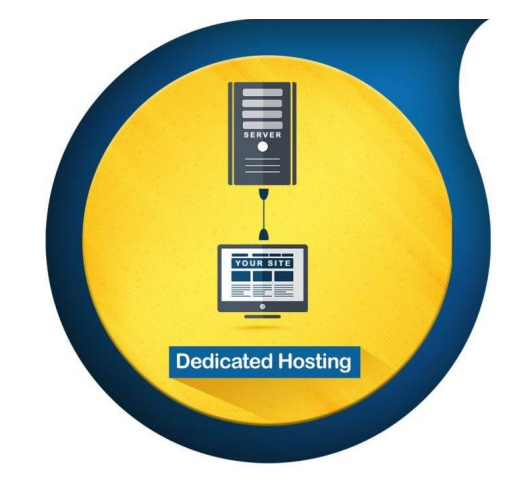

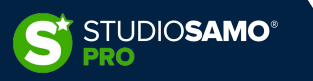

# 1. Tipologie di hosting: cloud hosting

Il servizio di cloud hosting è, in assoluto, il più recente tra tutti e si basa su tecnologie di *cloud computing* che fanno sì che un numero illimitato di server possa agire come uno solo.

Contrariamente a quanto avviene con i servizi di hosting condiviso e VPS, in un servizio di cloud hosting porzioni della stessa **rete di computer** vengono utilizzate per ogni ambiente web.

Utilizzando più macchine come fossero una sola il servizio cloud è in grado di gestire una mole di traffico decisamente superiore e, nonostante la rete venga condivisa, esistono diversi livelli di sicurezza aggiuntivi che lo rendono molto più sicuro di VSP e shared hosting.

#### PRO

- Maggiore affidabilità e stabilità
- Maggiore scalabilità e flessibilità
- Migliore gestione dei costi (normalmente il modello di pricing degli hosting cloud è il cosiddetto «pay-as-you-go»)

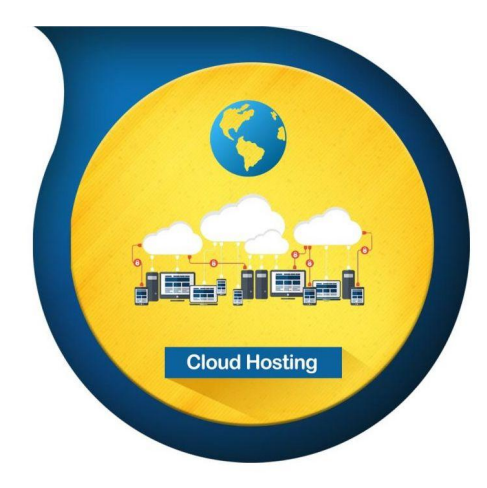

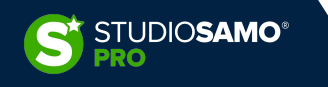

### 2. Anatomia di un sito web

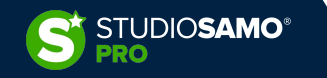

LEZIONE 4: OnSite – Anatomia di un sito web

### 2. Anatomia di un sito web

Malgrado al giorno d'oggi i CMS ci aiutino molto, rendendo sensibilmente più accessibile la creazione e la gestione di un sito web, è importante capire quali sono le parti che compongono un sito e su quali linguaggi di programmazione è basato.

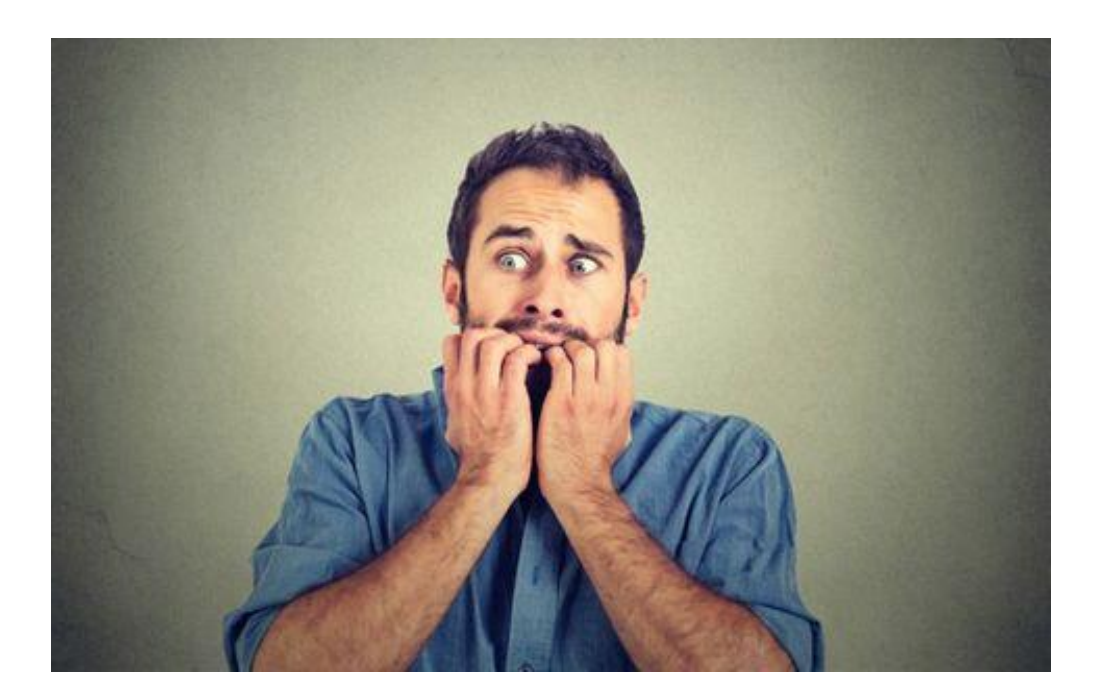

Non occorrerà trasformarsi in sistemisti né sviluppatori per essere dei bravi SEO ma una conoscenza tecnica di base ci permetterà di comprendere meglio le dinamiche del web e, conseguentemente, come e dove intervenire.

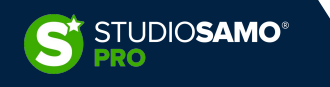

LEZIONE 4: OnSite - Anatomia di un sito web

#### 2. Anatomia di un sito web – Linguaggi e Market Share

Attualmente i CMS si spartiscono una quota di mercato pari a circa il 61.3% del totale dei siti web (fonte <u>W3Techs.com</u>).

Tutti i CMS moderni, da WordPress a Joomla o Drupal, da Prestashop a Magento o OpenCart utilizzano i linguaggi di programmazione PHP e Javascript per creare contenuti HTML.

In qualità di SEO dovremmo essere in grado di capire (non necessariamente di intervenire) a cosa possono essere attribuite eventuali problematiche riscontrate.

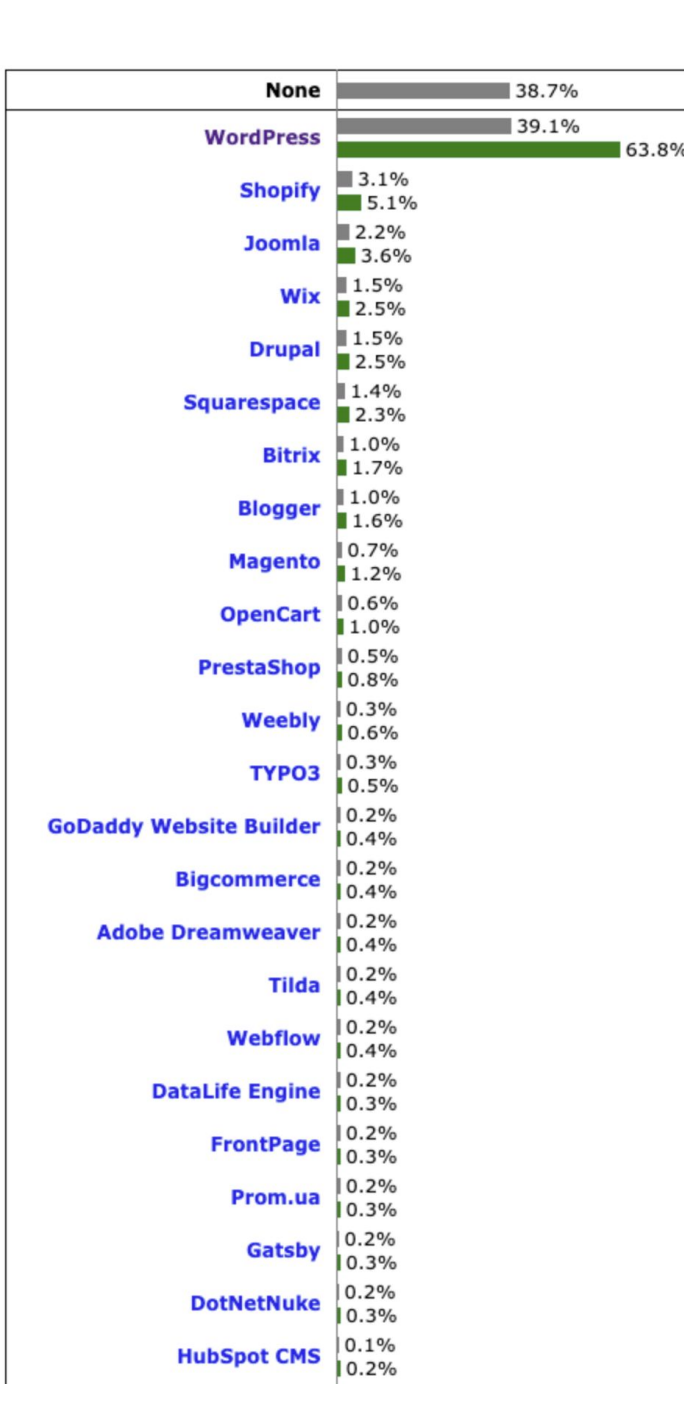

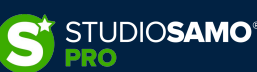

LEZIONE 4: OnSite – Anatomia di un sito web

### 2. Anatomia di un sito web – Documenti HTML

La struttura dei documenti HTML è piuttosto elementare e si concretizza in poche righe:

#### <!DOCTYPE html>

<html>

#### <head>

<meta charset="utf-8">

<title>My test page</title>

</head>

#### <body>

This is my page

</body>

</html>

|              | •   | : > | 0 | file:///Users/christianvioli/Downloads/htmldocs.html 🖒 | Û | + | G |
|--------------|-----|-----|---|--------------------------------------------------------|---|---|---|
|              |     |     |   | <ul> <li>My test page</li> </ul>                       |   |   |   |
| This is my p | age |     |   |                                                        |   |   |   |
|              |     |     |   |                                                        |   |   |   |
|              |     |     |   |                                                        |   |   |   |
|              |     |     |   |                                                        |   |   |   |
|              |     |     |   |                                                        |   |   |   |
|              |     |     |   |                                                        |   |   |   |
|              |     |     |   |                                                        |   |   |   |
|              |     |     |   |                                                        |   |   |   |
|              |     |     |   |                                                        |   |   |   |

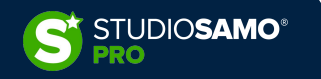

LEZIONE 4: OnSite - Anatomia di un sito web

#### 2. Anatomia di un sito web – Documenti HTML

Le parti che compongono un documento HTML sono solamente 2: head (da non confondere con header) e body.

#### HEADER

L'elemento *header* funge da contenitore per tutto quello che deve essere compreso in una pagina HTML ma che non deve essere visibile come contenuto. Qui è dove dovranno essere inseriti, ad esempio, meta title e meta description, dichiarazioni di set di caratteri, tag canonical, tag hreflang, ecc.

#### BODY

L'elemento *body* contiene tutto il contenuto che deve essere visualizzato nella pagina: testo, immagini, video, script o qualsiasi altra cosa.

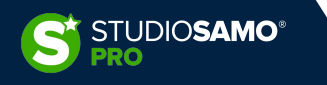

LEZIONE 4: OnSite - Anatomia di un sito web

#### 2. Anatomia di un sito web – Documenti HTML

All'interno dell'elemento body vengono normalmente fatte ulteriori suddivisioni che portano ad un'organizzazione gerarchica della pagina.

Ciò che spesso si tende a confondere è l'elemento *head*, invisibile nella pagina pubblicata, con l'elemento *header*, sottinsieme dell'elemento *body*, che contrassegna una sezione del body contenente tutto ciò che rimane nella parte alta e visibile di intestazione di un sito.

Anche il contenitore denominato comunemente *footer* non è un macro elemento di un documento HTML bensì un elemento di sezione del body che identifica tutta la parte comune di chiusura di un sito web.

|                   | <header></header>   |  |  |  |
|-------------------|---------------------|--|--|--|
|                   | <main></main>       |  |  |  |
|                   | <article></article> |  |  |  |
| <nav></nav>       | <article></article> |  |  |  |
|                   | <article></article> |  |  |  |
| <footer></footer> |                     |  |  |  |

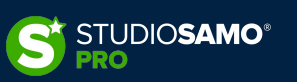

LEZIONE 4: OnSite – Anatomia di un sito web

#### 2. Anatomia di un sito web – Guardare un sito con gli occhi di Google

Così come è importante capire com'è strutturato il nostro sito web è altrettanto importante capire come i motori di ricerca recuperano e gestiscono le informazioni.

Come Google stesso <u>ci spiega</u> le fasi con cui gli algoritmi lavorano sono sostanzialmente 3: la scansione di un sito web (*crawling*), l'indicizzazione (*indexing*) e la pubblicazione sul motore di ricerca secondo un criterio di pertinenza (*ranking*).

È importante però notare che questo è vero solo parzialmente perché il processo si applica principalmente a documenti html «classici». Come spiegato in una <u>differente guida ufficiale</u> infatti le fasi sono in realtà 4: la scansione (*crawling*), l'elaborazione dei contenuti (*rendering*), l'indicizzazione (*indexing*) e la pubblicazione sul motore (*ranking*).

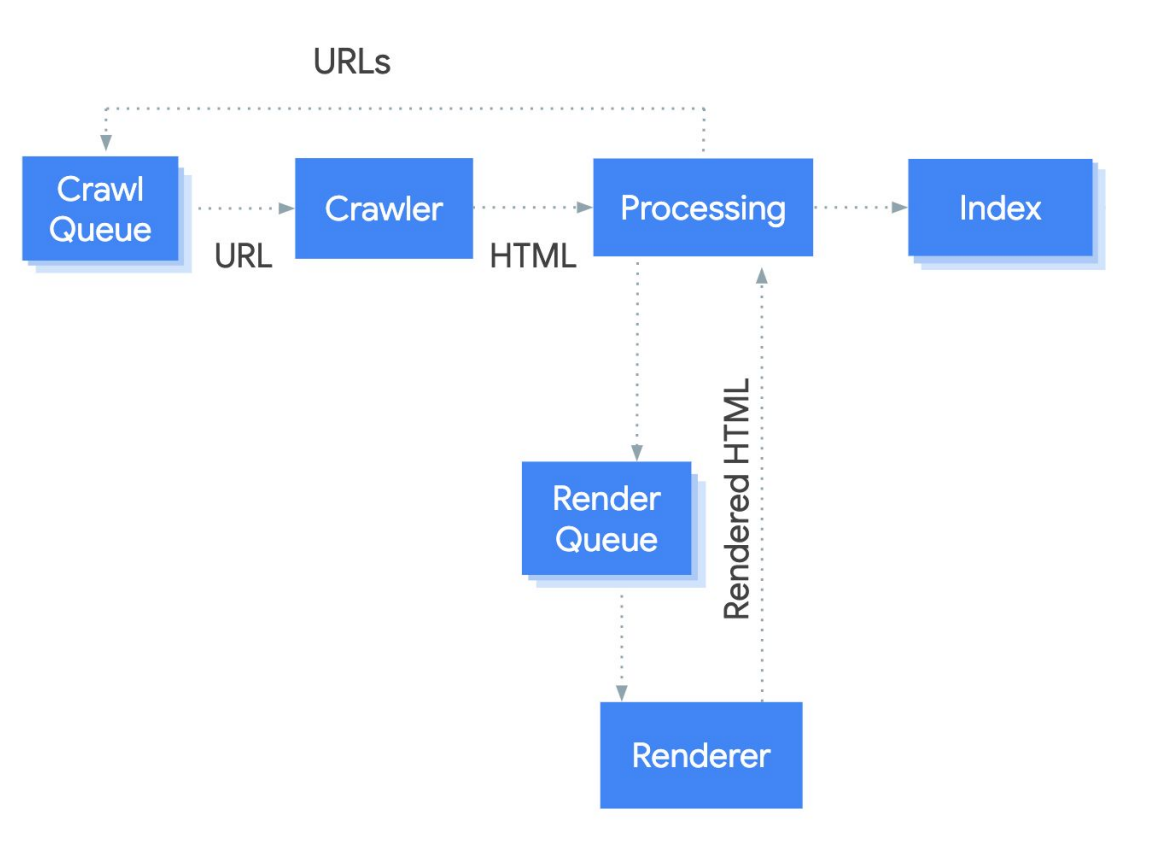

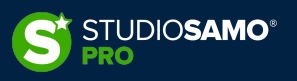

LEZIONE 4: OnSite - Anatomia di un sito web

#### 2. Anatomia di un sito web – Guardare un sito con gli occhi di Google

#### Perché è utile sapere tutto questo?

Dobbiamo sempre tenere a mente che applicativi web, come per esempio javascript che non vengono renderizzati lato server o contenuti iniettati tramite gestori di tag (es. Google Tag Manager) che non lavorano lato server, potrebbero non essere processati correttamente da Google.

Nella peggiore delle ipotesi Google potrebbe non essere in grado di interpretare affatto i contenuti o non seguire i link, come spiegato nella guida <u>https://developers.google.com/search/docs/advanced/guidelines/links-crawlable</u>

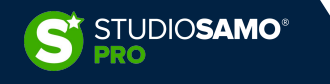

3. Principali Elementi di SEO OnSite

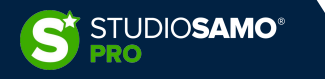

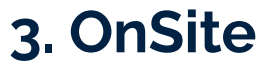

# **OnSite = strutturare**

fornire la miglior struttura possibile al motore di ricerca e all'utente; assicurarsi che ogni pagina sia al posto giusto

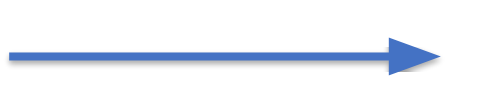

Decidere quali pagine escludere o includere, quali linkare *et similia* 

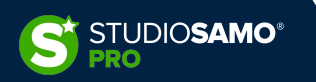

### 3. Principali Elementi di SEO OnSite

- PERMALINK
- CANONICAL
- GESTIONE DELLE PAGINE DINAMICHE
- BREADCRUMBS
- SITEMAP
- NOINDEX, NOFOLLOW

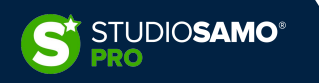

#### 3. Principali Elementi di SEO OnSite - Permalink

Esempio su un prodotto:

POSSIBILITÁ 1:

**Prodotto**: Racchetta Head X

URL: sito.it/racchette-tennis/racchette-head/racchetta-X Breadcrumbs: Home > Racchette da Tennis > Racchette Head > X

POSSIBILITÁ 2:

Prodotto: Racchetta Head X

URL: sito.it/racchetta-X

**Breadcrumbs**: Home > Racchette da Tennis > Racchette Head > X Esempio su un articolo:

#### POSSIBILITÁ 1:

Post: Come scrivere un title efficace
URL: blog.it/seo/come-scrivere-title-efficace
Breadcrumbs: Blog > SEO > Come scrivere un title
efficace

POSSIBILITÁ 2: **Post**: Come scrivere un title efficace **URL**: blog.it/come-scrivere-title-efficace **Breadcrumbs**: Blog > SEO > Come scrivere un title efficace

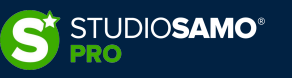

### 3. Principali Elementi di SEO OnSite – Permalink - WordPress

Ottimizzare i permalink su WordPress:

partendo dalla configurazione nativa di WordPress, senza utilizzare alcuna estensione aggiuntiva, è possibile ottimizzare i permalink secondo le proprie esigenza, partendo da template predefiniti fino ad arrivare ad una struttura completamente personalizzata.

N.B.: modificare questi parametri su siti già pubblicati
ed indicizzati potrebbe portare grandissimi cali di
traffico a meno che non vengano effettuati redirect
301 dalle vecchie alle nuove URL

| Ø 8                      | 🛛 🗭 0 🕂 Nuovo 🚚 Rank Ma                                                                                                    | ath SEO WP Rocket                                                                                                    |  |  |  |
|--------------------------|----------------------------------------------------------------------------------------------------|----------------------------------------------------------------------------------------------------|--|--|--|
| 🚳 Bacheca                | Impostazioni permalink                                                                                                    |                                                                                                    |  |  |  |
| Articoli                 | WordPress ti offre la possibilità di creare una struttura di URL personalizzati per i tuoi permalink ed i tuoi archivi. Le strutture di URL personalizzate possono migliorare l'estetica, l'usabilità e esempi per iniziare. |                                                                                                    |  |  |  |
| 93 Media                 | Impostazioni comuni                                                                                                    |                                                                                                    |  |  |  |
| ☆ Nectar Slider          | O Semplice                                                                                                    | /?p=123                                                                                                    |  |  |  |
| Pagine                   | _                                                                                                    |                                                                                                    |  |  |  |
| Commenti                 | O Data e nome                                                                                                    | /2020/06/10/articolo-di-esempio/                                                                                                    |  |  |  |
| Salient                  | O Mese e nome                                                                                                    | /2020/06/articolo-di-esempio/                                                                                                    |  |  |  |
| 💝 Glossario Web          | O Numerico                                                                                                    | /archives/123                                                                                                    |  |  |  |
| 🔊 Aspetto                |                                                                                                    |                                                                                                    |  |  |  |
| 🖌 Plugin                 | ○ Nome articolo                                                                                                    | /articolo-di-esempio/                                                                                                    |  |  |  |
| 👗 Utenti                 | Struttura personalizzata                                                                                                    | /%category%/%postname%/                                                                                                    |  |  |  |
| & Strumenti              |                                                                                                    | Tag disponibili:                                                                                                    |  |  |  |
| WPBakery Page<br>Builder |                                                                                                    | %year% %monthnum% %day% %hour% %minute% %second% %post_id% %post_ame% %category% %author%                                                                |  |  |  |
| Impostazioni             |                                                                                                    |                                                                                                    |  |  |  |
| Generali                 | Impostazioni aggiuntive (fa                                                                                                    | acoltative)                                                                                                    |  |  |  |
| Scrittura                | Se lo desideri, qui puoi inserire una                                                                                                    | struttura personalizzata delle URL per le categorie ed i tag. Ad esempio, utilizzando argoment i come base delle categorie i link delle categorie sarann |  |  |  |
| Lettura                  | Lasciando queste impostazioni vuo                                                                                                    | ie venanno uuizzau i valon predeliniu.                                                                                                    |  |  |  |
| Discussione<br>Media     | Base delle categorie                                                                                                    | articoli                                                                                                    |  |  |  |
| Permalink                |                                                                                                    |                                                                                                    |  |  |  |
| Privacy                  | Base dei tag                                                                                                    | tag                                                                                                    |  |  |  |
| Akismet Anti-Spam        | f and a second second                                                                                                    |                                                                                                    |  |  |  |
| Duplicate Post           | Salva le modifiche                                                                                                    |                                                                                                    |  |  |  |
| ShortDivel               |                                                                                                    |                                                                                                    |  |  |  |
| ShortPixer               |                                                                                                    |                                                                                                    |  |  |  |

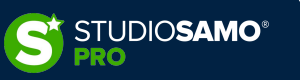

### 3. Principali Elementi di SEO OnSite – Permalink - Wordpress

Ottimizzare maggiormente? I plugin SEO ci aiutano a sveltire le operazioni velocizzando anche i tempi.

Rank Math ad esempio permette di rimuovere la categoria base degli articoli di blog...

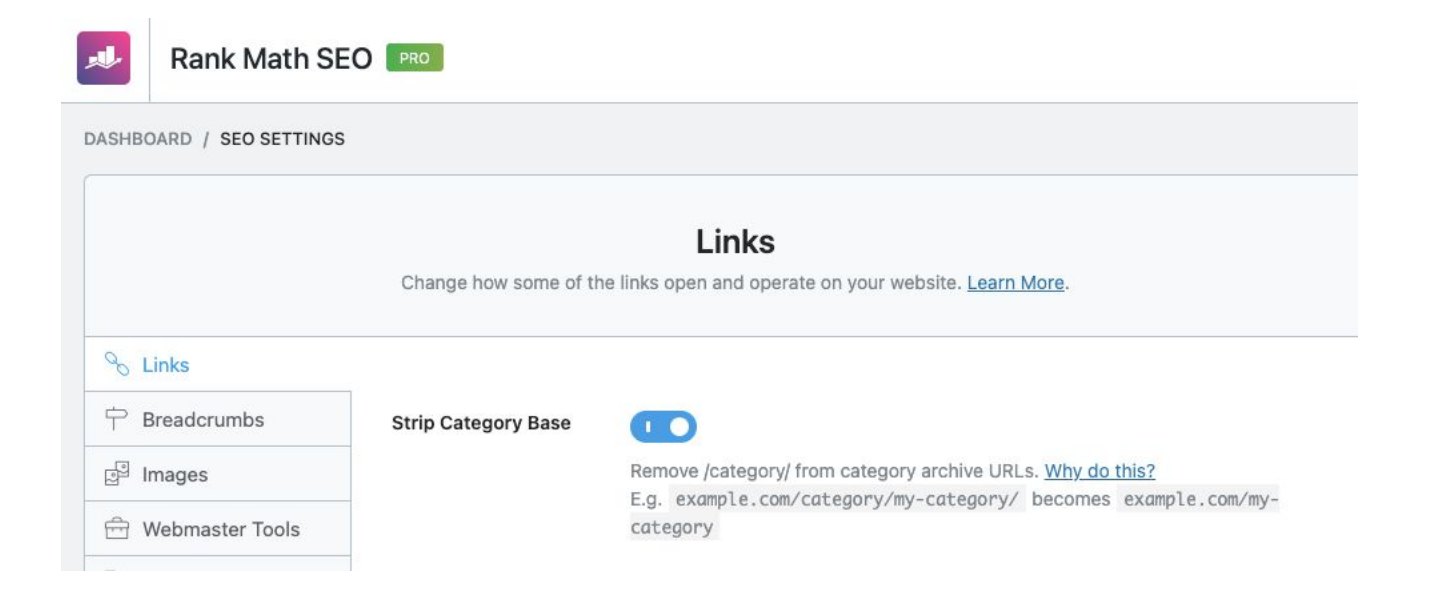

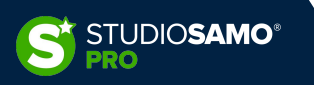

### 3. Principali Elementi di SEO OnSite – Permalink - Wordpress

...o gestire gli slug (porzioni di URL che seguono il dominio) del proprio e-commerce basato su WooCommerce

#### DASHBOARD / SEO SETTINGS **WooCommerce** Choose how you want Rank Math to handle your WooCommerce SEO. Learn more. % Links P Breadcrumbs Remove base 10 P Images Remove prefix like /shop/\* , /product/\* from product URL chosen at WordPress Dashboard > Settings > Permalinks > Product permalinks Hebmaster Tools Example: default: /product/accessories/action-figures/acme/ becomes: /accessories/action-figures/acme/ Edit robots.txt Others Remove category base WooCommerce Remove prefix from category URL. default: /product-category/accessories/action-figures/ - changed: Edit .htaccess /accessories/action-figures/ A 404 Monitor Remove parent slugs ☆ Redirections Remove parent slugs from category URL. Analytics default: /product-category/accessories/action-figures/ - changed: /product-category/action-figures/

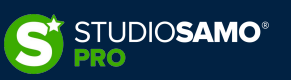

Rank Math SEO

# 3. Principali Elementi di SEO OnSite – Permalink - Wordpress

Il plugin **Yoast** non consente la gestione degli slug; possiamo utilizzare il plugin **Permalink Manager** in sostituzione ed ottimizzare ancora più nel dettaglio ciascun URL o massivamente definendo strutture di permalink personalizzate.

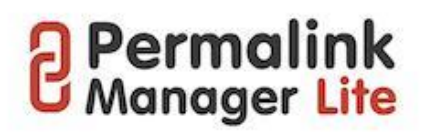

| URI editor Tools Pe                                                    | mastructures Settings Upgrade to PR                                                                                                    | Debug |  |  |  |  |
|------------------------------------------------------------------------|----------------------------------------------------------------------------------------------------|-------|--|--|--|--|
| Instructions                                                           |                                                                                                    |       |  |  |  |  |
| The current permastructures set                                        | ngs will be applied only to the new posts & terms. To apply the new permastructures to existing posts and terms, please regenerate the custom permalinks here.                                          |       |  |  |  |  |
| Permastructure tags                                                    |                                                                                                    |       |  |  |  |  |
| All allowed permastructure tags                                        | re listed below. Please note that some of them can be used only for particular post types or taxonomies.                                                                                                |       |  |  |  |  |
| %year% , %monthnum% , %day% ,                                          | Khour% , Kminute% , Msecond% , Mpost_id% , Mauthor% , Msearch% , Mcategory% , Mpost_tag% , Mpost_format% , Mmpforms_log_type% , Mastra_adv_header% , Mtaxonomy% , Mpost_type% , Mterm_id% , Mmonthname% |       |  |  |  |  |
| Post types                                                             |                                                                                                    |       |  |  |  |  |
| Articoli                                                               | /academy/ %category%/%postname%                                                                                                    |       |  |  |  |  |
|                                                                        | E Show additional settings                                                                                                    |       |  |  |  |  |
| Pagine                                                                 | /academy/ %pagename%                                                                                                    |       |  |  |  |  |
|                                                                        | 🔛 Show additional settings                                                                                                    |       |  |  |  |  |
| Layout Personalizzati                                                  | /academy/ astra-advanced-hook/%astra-advanced-hook%                                                                                                    |       |  |  |  |  |
|                                                                        | To Show additional settings                                                                                                    |       |  |  |  |  |
| Taxonomies                                                             |                                                                                                    |       |  |  |  |  |
| This functionality is available only in <u>Permalink Manager Pro</u> . |                                                                                                    |       |  |  |  |  |
| Save permastructures                                                   |                                                                                                    |       |  |  |  |  |

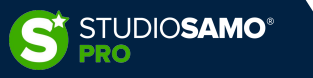

### 3. Principali Elementi di SEO OnSite – Permalink - PrestaShop

Ottimizzare i permalink di PrestaShop è semplicissimo e non richiede l'utilizzo di alcun modulo esterno: l'intera struttura di permalink può essere definita all'interno della pagina «Traffico & SEO» presente nella sezione «Parametri Negozio» all'interno del blocco *CONFIGURA*.

Contrariamente a quanto avviene con WordPress, dove la gestione dei permalink è unificata, la prima operazione necessaria è sempre quella di abilitare gli URL friendly.

| 🅸 Impostazione URL                           |                                                                    |       |
|----------------------------------------------|--------------------------------------------------------------------|-------|
| Friendly url 🔁                               | NO SÌ                                                              |       |
| URL accentati 🛐                              | NO                                                                 |       |
| Redirect all'URL canonico                    | 302 Spostato temporaneamente (Raccomandato finchè imposti lo shop) | \$    |
| Disattiva l'opzione MultiViews di Apache [2] | NO SÌ                                                              |       |
| Disattiva il modulo mod_security di Apache [ | NOSÌ                                                               |       |
|                                              |                                                                    |       |
|                                              |                                                                    | Salva |

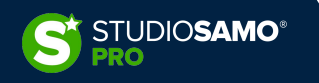

### 3. Principali Elementi di SEO OnSite – Permalink - PrestaShop

Successivamente sarà possibile personalizzare i permalink sulla base di tag dinamici inseriti tra parentesi graffe, come ad es. {category}, che permettono di richiamare porzioni di informazioni recuperate da brands, id prodotto, categorie, ecc.

Queste informazioni raggruppate contribuiranno alla costruzione del permalink di ciascun contenuto.

Essendo le possibilità di personalizzazione dei permalink molto ampie è presente una legenda sotto ad ogni tipologia che indica quali tags dinamici sono utilizzabili per quello specifico ramo.

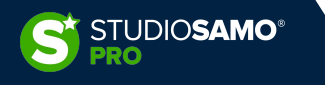

## 3. Principali Elementi di SEO OnSite – Permalink - PrestaShop

| (i)<br>Questa sezione ti abilita a cambiare il modello preedefinito<br>Apache della riscrittura delle URL (mod_rewrite) deve esse<br>Ci sono diverse parole chiave disponibili per ciascon perco<br>Per aggiungere una parola chiave alla URL, usa la sintassi<br>Per esempio {-hey-:meta_title} aggiungerà "-hey-my-title" r | o dei tuoi links. Al fine di utilizzare questa funzionalità, deve essere abilitata l'opzione "URL Comprensibili" di PrestaShop, e il modulo<br>re attivato sul server.<br>rso elencato qui sotto; si noti che le parole chiave con * sono obbligatorie!<br>(keyword}. Se la parola chiave non è vuota, puoi aggiungere del testo prima o dopo di essa con la sintassi {prepend:keyword:append}.<br>nella URL se è impostato il meta titolo. |
|----------------------------------------------------------------------------------------------------|----------------------------------------------------------------------------------------------------|
| Percorso ai prodotti                                                                                                    | {category:/}{id}{-:id_product_attribute}-{rewrite}{-:ean13}.html                                                                                                    |
|                                                                                                    | Parole chiave: id*, id_product_attribute*, rewrite*, ean13, category, categories, reference, meta_keywords, meta_title, manufacturer, supplier, price, tags                                                                                                    |
| Percorso alla categoria                                                                                                    | {id}(rewrite}                                                                                                    |
|                                                                                                    | Parole chiave: id* , rewrite , meta_keywords , meta_title                                                                                                    |
| Indirizza alla categoria che ha l'attributo "filtro selezionato" per                                                                                                    | {id}{rewrite}{/:selected_filters}                                                                                                    |
| il modulo di "Navigazione a strati" (blocklayered)                                                                                                    | Parole chiave: id* , selected_filters* , rewrite , meta_keywords , meta_title                                                                                                    |
| Percorso al fornitore                                                                                                    | supplier/{id}-{rewrite}                                                                                                    |
|                                                                                                    | Parole chiave: id* , rewrite , meta_keywords , meta_title                                                                                                    |
| Percorso alla marca                                                                                                    | brand/{id}-{rewrite}                                                                                                    |
|                                                                                                    | Parole chiave: id* , rewrite , meta_keywords , meta_title                                                                                                    |
| Percorso pagina                                                                                                    | content/{id}-{rewrite}                                                                                                    |
|                                                                                                    | Parole chiave: id* , rewrite , meta_keywords , meta_title                                                                                                    |
| Percorso pagina categoria                                                                                                    | content/category/{id}-{rewrite}                                                                                                    |
|                                                                                                    | Parole chiave: id* , rewrite , meta_keywords , meta_title                                                                                                    |
| Percorso ai moduli                                                                                                    | module/{module}{/:controller}                                                                                                    |
|                                                                                                    | Develo chiavo modulot, controllart                                                                                                    |

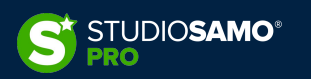

#### 3. Principali Elementi di SEO OnSite – Permalink - PrestaShop

In aggiunta alla strutturazione generale è inoltre possibile personalizzare titoli e URL delle singole pagine generate sia dall'installazione di PrestaShop che dai moduli utilizzati

| SEO & L          | JRLs (32)    |                    |                             |                    | 0       |  |  |
|------------------|--------------|--------------------|-----------------------------|--------------------|---------|--|--|
| Azioni massive 🗸 |              |                    |                             |                    |         |  |  |
| Sele             | eziona tutto |                    |                             |                    |         |  |  |
|                  | Id 🔿         | Pagina             | Titolo della Pagina         | Friendly url       | Azioni  |  |  |
|                  |              |                    |                             |                    | Q Cerca |  |  |
|                  | 1            | pagenotfound       | errore 404                  | pagina-non-trovata | 1 :     |  |  |
|                  | 2            | best-sales         | Più venduti                 | piu-venduti        | 1 :     |  |  |
|                  | 3            | contact            | Contattaci                  | contattaci         | / :     |  |  |
|                  | 4            | index              |                             |                    | / :     |  |  |
|                  | 5            | manufacturer       | Brands                      | brands             | / :     |  |  |
|                  | 6            | new-products       | Nuovi prodotti              | nuovi-prodotti     | 1 :     |  |  |
|                  | 7            | password           | Hai dimenticato la password | recupero-password  | / :     |  |  |
|                  | 8            | prices-drop        | Offerte                     | offerte            | 1 :     |  |  |
|                  | 9            | sitemap            | Mappa del sito              | Mappa del sito     | 1 :     |  |  |
|                  | 10           | supplier           | Fornitori                   | fornitori          | 1 :     |  |  |
|                  | 11           | address            | Indirizzo                   | indirizzo          | 1 :     |  |  |
|                  | 12           | addresses          | Indirizzi                   | indirizzi          | 1 :     |  |  |
|                  | 13           | authentication     | Entra                       | login              | 1 :     |  |  |
|                  | 14           | cart               | Carrello                    | carrello           | 1 :     |  |  |
|                  | 15           | discount           | Sconto                      | buoni-sconto       | 1 :     |  |  |
|                  | 16           | history            | Storico ordini              | cronologia-ordini  | 1 :     |  |  |
|                  | 17           | identity           | Dati personali              | dati-personali     | 1 :     |  |  |
|                  | 18           | my-account         | Il mio account              | account            | 1 :     |  |  |
|                  | 19           | order-follow       | Segui l'ordine              | segui-ordine       | 1 :     |  |  |
|                  | 20           | order-slip         | Nota di credito             | buono-ordine       | 1 :     |  |  |
|                  | 21           | order              | Ordine                      | ordine             | 1 :     |  |  |
|                  | 22           | search             | Cerca                       | ricerca            | 1 :     |  |  |
|                  | 23           | stores             | Negozi                      | negozi             | 1 :     |  |  |
|                  | 24           | guest-tracking     | Tracciatura ospite          | tracciatura-ospite | 1 :     |  |  |
|                  | 25           | order-confirmation | Conferma ordine             | conferma-ordine    | 1 :     |  |  |

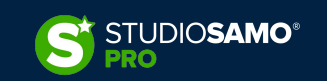

### 3. Principali Elementi di SEO OnSite – Permalink - PrestaShop

**N.B.:** l'unico aspetto <u>non</u> gestibile direttamente da PrestaShop è la presenza dell'identificativo (ID), obbligatorio come parametro nella costruzione dei permalink di pagine prodotto, categoria, fornitore, brand e filtro.

Malgrado questo aspetto **non abbia alcun impatto** puramente legato alla SEO potrebbe essere utile rimuovere l'id per facilitare l'accesso agli utenti che accedono alle pagine senza conoscere quale sia l'ID relativo o non da ricerca organica.

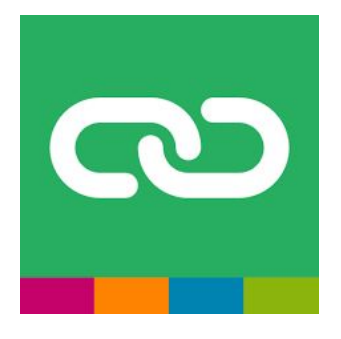

Per poter rimuovere l'ID esistono numerosi moduli in vendita sia sul marketplace ufficiale che presso altre fonti. Uno di questi è i modulo <u>Modulo Advanced SEO Friendly URLs</u> che offre diverse funzionalità tra cui la rimozione degli ID negli URL

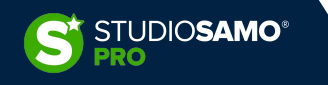

#### 3. Principali Elementi di SEO OnSite – Permalink - Magento

In maniera analoga ai CMS già visti in precedenza anche Magento 2 offre una gestione piuttosto completa dei permalink che ci permette di costruire la struttura personalizzata necessaria in maniera semplice, attraverso la configurazione di menu a tendina e l'utilizzo di tags dinamici.

Le funzionalità di configurazione permalink sono accessibili dalla voce «Configurazione» presente all'interno della sezione «Impostazioni» nel blocco «Negozi».

Una volta dentro basterà navigare nella tab denominata «Catalogo» e troveremo diverse possibilità di customizzazione.

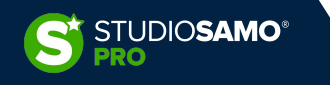

### 3. Principali Elementi di SEO OnSite – Permalink - Magento

| Ottimizzazione motori di ricerca                                                           |                                                                                                    |   |                                 |
|--------------------------------------------------------------------------------------------|----------------------------------------------------------------------------------------------------|---|---------------------------------|
| Termini di ricerca popolari<br>[vista negozio]                                             | Attiva 🗸                                                                                                    |   | Utilizzare il valore di sistema |
| Suffisso URL prodotto<br>[vista negozio]                                                   | .html<br>È necessario aggiornare la cache.                                                                                                    |   | Utilizzare il valore di sistema |
| Suffisso URL categoria<br>[vista negozio]                                                  | .html<br>È necessario aggiornare la cache.                                                                                                    |   | Utilizzare il valore di sistema |
| Usa il percorso categoria per le URL prodotto<br>[vista negozio]                           | Sì 🔹                                                                                                    |   | Utilizzare il valore di sistema |
| Creare redirect permanenti per gli URL, se la URL key viene<br>cambiata<br>[vista negozio] | No                                                                                                    |   | Utilizzare il valore di sistema |
| Generate "category/product" URL Rewrites<br>[globale]                                      | Si <b>Warning!</b> Turning this option off will result in permanent removal of category/product URL rewrite without an ability to restore them. | s | Utilizzare il valore di sistema |
| Separatore titolo pagina<br>[vista negozio]                                                | -0                                                                                                    |   | Utilizzare il valore di sistema |
| Utilizza il Meta Tag Link canonico per le categorie<br>[vista negozio]                     | Sì                                                                                                    |   | Utilizzare il valore di sistema |
| Utilizza il Meta Tag Link canonico per i prodotti<br>[vista negozio]                       | Sì 🔹                                                                                                    |   | Utilizzare il valore di sistema |

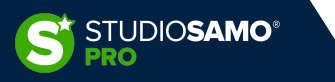

 $\odot$ 

# 3. Principali Elementi di SEO OnSite – Canonical e pagine dinamiche

FACCIAMO UN RIPASSO:

Il tag Canonical è probabilmente una delle più importanti indicazioni da fornire al motore di ricerca.

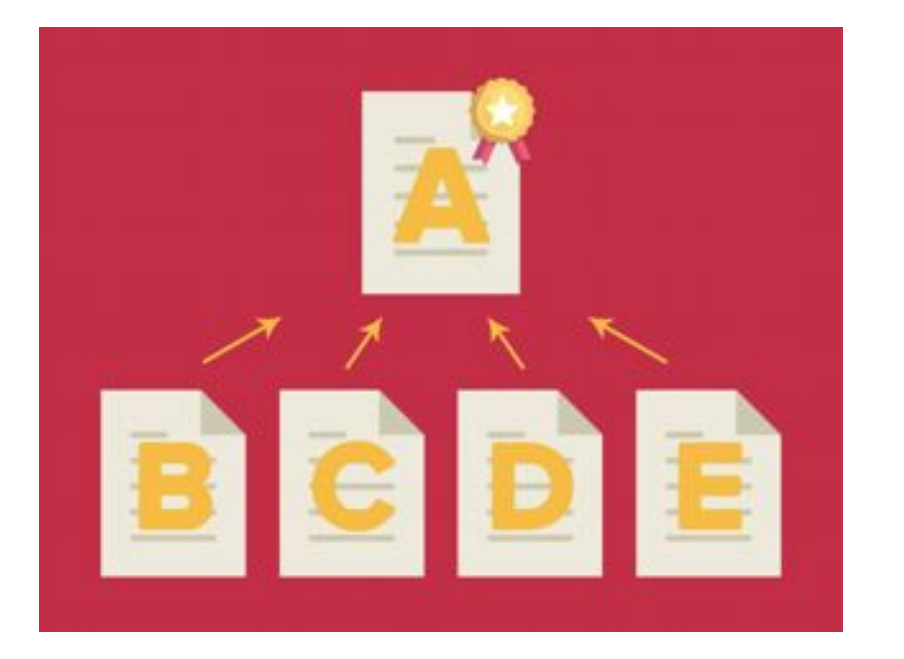

Il suo scopo è di segnalare al motore di ricerca la versione ''ufficiale'' di una pagina laddove, per qualsivoglia motivo, la stessa pagina abbia più copie differenti sul sito.

Non è *sempre* giusto che crawler e utente tengano in considerazione la stessa cosa!

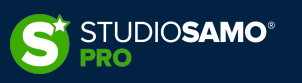

#### 3. Principali Elementi di SEO OnSite – Canonical - WordPress

La gestione dei tag canonical è agevolata dai principali plugin SEO presenti nella directory ufficiale di WordPress o nei marketplace.

Prendendo ad esempio *Yoast* e *Rank Math* le funzionalità sono pressoché identiche in entrambi i plugin: vengono impostate le regole di default al momento dell'installazione che sono sempre possibile personalizzabili per ciascuna URL.

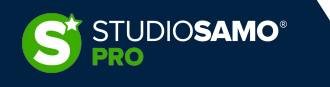

# 3. Principali Elementi di SEO OnSite – Canonical - WordPress

|                      |                                                                                                    | Ra                                                | ankMath           | ma Aggiorna 🔅 🦽 9 / 100 🗄                                                                                               |
|----------------------|----------------------------------------------------------------------------------------------------|---------------------------------------------------|-------------------|----------------------------------------------------------------------------------------------------|
| Rank Math SEO        |                                                                                                    |                                                   |                   | Rank Math 🚖 🗙                                                                                                    |
| 영 General 👚 Advanced | 🖺 Schema ් ් Social                                                                                                    |                                                   |                   | හි 🛱 Advanced 🗐 ී ද                                                                                                    |
| Robots Meta          | <ul> <li>Index @</li> <li>No Follow @</li> <li>No Image Index @</li> <li>Custom values for robots meta tag.</li> </ul> | No Inde:<br>No Arch<br>No Snipi                   | ve Ø<br>vet Ø     | Robots Meta         Index        No Index          Nofollow        No Archive          No Image Index        No Snippet |
| Advanced Robots Meta | 🕑 Snippet 🕜                                                                                                    | Video Preview 🕐                                   | 🕑 Image Preview 🕐 |                                                                                                    |
|                      | -1                                                                                                    | -1                                                | Large ~           | Advanced Robots Meta                                                                                                    |
| Canonical URL        |                                                                                                    | -                                                 |                   | ✓ Max Snippet      -1       ✓ Max Video Preview      -1                                                                 |
|                      | The canonical URL informs search crawlers                                                                              | s which page is the main page if you have doub    | le content.       | Max Image Preview 🔮 🛛 Large 🗸                                                                                           |
| Breadcrumb Title     |                                                                                                    |                                                   |                   | Canonical URL                                                                                                    |
|                      | Breadcrumb Title to use for this post                                                                                  |                                                   |                   |                                                                                                    |
| Redirection          | Edit redirection for the URL of this post. Pu                                                                          | iblish or update the post to save the redirection | l.                | Breadcrumb                                                                                                    |

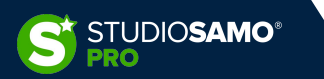

### 3. Principali Elementi di SEO OnSite – Canonical - WordPress

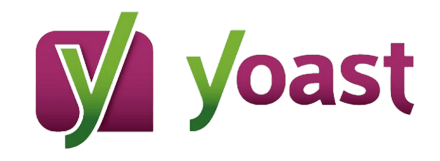

| Analisi SEO                                                                      | ~ |
|----------------------------------------------------------------------------------|---|
| + Aggiungi una frase chiave correlata                                            | ~ |
| Contenuto Cornerstone (contenuto centrale)                                       | ~ |
| Avanzate                                                                         | ^ |
| Consenti ai motori di ricerca di mostrare Pagina nei risultati delle ricerche? 🔞 |   |
| Si (impostazione corrente predefinita p 🐱                                        |   |
| I motori di ricerca dovrebbero seguire i link su questo Pagina 🚱                 |   |
| Yes No                                                                           |   |
| Meta Robots avanzate 😨                                                           |   |
| Canonical URL @                                                                  |   |
|                                                                                  |   |

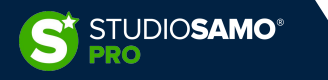

# 3. Principali Elementi di SEO OnSite – Canonical - PrestaShop

Nonostante le continue richieste da parte della community di PrestaShop, sempre molto attiva e in costante crescita, non esiste ad oggi la possibilità di gestire i tag canonical nativamente.

È necessario quindi utilizzare un modulo aggiuntivo che ci permetta non solo di impostare un tag canonical per collegare pagine diverse ma anche di settare automaticamente tag canonical autoreferenziali per proteggere le pagine da problematiche di contenuto duplicato proveniente dall'interno del sito.

Anche in questo caso esistono diversi moduli che vanno valutati secondo le proprie esigenze; ai fini didattici segnaliamo uno dei più utilizzato con un buon consenso da parte degli utenti:

https://addons.prestashop.com/it/url-redirect/21749-url-canonici-per-evitare-duplicati-contenuti-seo.html

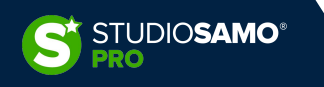

### 3. Principali Elementi di SEO OnSite – Canonical - Magento

Contrariamente ai suoi «colleghi» sopracitati Magento offre una gestione dei tag canonical, seppure essenziale, ma nativa, che non necessita di moduli aggiuntivi.

Sia all'interno della configurazione generale che nei singoli prodotti o categorie è infatti presente la possibilità di gestire i tag canonici inserendo gli url verso cui devono puntare.

| Ottimizzazione motori di ricerca                                                           |                                                                                                    |                                 |
|--------------------------------------------------------------------------------------------|----------------------------------------------------------------------------------------------------|---------------------------------|
| Termini di ricerca popolari<br>[vista negozio]                                             | Attiva                                                                                                    | Utilizzare il valore di sistema |
| Suffisso URL prodotto<br>[vista negozio]                                                   | .html<br>È necessario aggiornare la cache.                                                                 | Utilizzare il valore di sistema |
| Suffisso URL categoria<br>[vista negozio]                                                  | .html<br>È necessario aggiornare la cache.                                                                 | Utilizzare il valore di sistema |
| Usa il percorso categoria per le URL prodotto<br>[vista negozio]                           | Sì 🔹                                                                                                    | Utilizzare il valore di sistema |
| Creare redirect permanenti per gli URL, se la URL key viene<br>cambiata<br>[vista negozio] | No                                                                                                    | Utilizzare il valore di sistema |
| Generate "category/product" URL Rewrites<br>[globale]                                      | Si v<br>Warning! Turning this option off will result in permanent removal of category/product URL rewrites | Utilizzare il valore di sistema |
|                                                                                            | without an ability to restore them.                                                                        |                                 |
| Separatore titolo pagina<br>[vista negozio]                                                | -0                                                                                                    | Utilizzare il valore di sistema |
| Utilizza il Meta Tag Link canonico per le categorie<br>[vista negozio]                     | Sì 🔹                                                                                                    | Utilizzare il valore di sistema |
| Utilizza il Meta Tag Link canonico per i prodotti<br>[vista negozio]                       | Sì 🔹                                                                                                    | Utilizzare il valore di sistema |

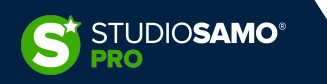

 $\odot$
# 3. Principali Elementi di SEO OnSite – Breadcrumbs - Wordpress

Come visto nelle lezioni precedenti i breadcrumbs sono fondamentali in un sito web e definiscono la vera struttura del sito stesso.

La gestione dei breadcrumbs nei siti WordPress è spesso delegata al tema grafico scelto ma, qualora non fosse presente, è sempre possibile usufruire delle funzionalità offerte dai plugin SEO che, oltre a generare i percorsi breadcrumbs tradizionali, ci permettono la personalizzazione delle ancore ed includono i dati strutturati, preziosi per il motore di ricerca.

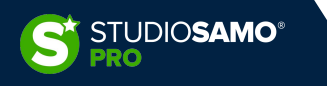

# 3. Principali Elementi di SEO OnSite – Breadcrumbs - Wordpress

Continuando con i plugin Yoast e Rank Math a titolo di esempio vediamo come sia possibile personalizzare massivamente la gestione dei breadcrumbs in fase di setup iniziale.

A livello di singolo contenuto (pagina, articolo o tassonomia personalizzata) è possibile gestire l'ancora che viene mostrata nel percorso del breadcrumbs.

**N.B.:** una volta attivate le funzionalità di generazione dei breadcrumbs nessuno di questi plugin provvede automaticamente alla pubblicazione sul sito web: ciò che viene generato in automatico è lo script JSON-LD realtivo al dato strutturato *«breadcrumbs»* che viene inviato al motore di ricerca.

Per poter pubblicare i breadcrumbs sul sito è normalmente necessaria una modifica ai files del tema grafico o l'utilizzo di uno shortcut

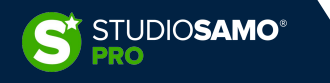

# 3. Principali Elementi di SEO OnSite – Breadcrumbs - Wordpress

| Aspetto dell                           | a ricerca -       | Yoast SI    | EO                |         |             |     |       | Presentazioni Elastiche                                   | Nessuno                       | . <b>v</b>       |
|----------------------------------------|-------------------|-------------|-------------------|---------|-------------|-----|-------|-----------------------------------------------------------|-------------------------------|------------------|
| Generale Ti                            | ipi di contenuto  | Media       | Tassonomie        | Archivi | Breadcrumbs | RSS |       | Diapositive Fusion ( slide )                              | Nessuno                       |                  |
| Impostazioni                           | dei Breadcru      | umbs        |                   |         |             |     |       | Fusion Templates<br>(fusion_template)                     | Nessuno                       | *                |
| Abilita i Breadcru                     | mbs               |             |                   |         |             |     |       | Archivio dei post type d                                  | a mostrare nei breadcrumbs pe | er le tassonomie |
| Abilitato                              | Disabilit         | ato         |                   |         |             |     |       | Categoria ( category )                                    | Nessuno                       |                  |
| Separatore tra i b                     | preadcrumbs       | »           |                   |         |             |     |       | Tag(post_tag)                                             | Nessuno                       | *                |
| Testo del link per                     | la Home Page      | Home        |                   |         |             |     |       | Formato ( post_format )                                   | Nessuno                       | . •              |
| Prefisso per il pe<br>Breadcrumbs      | rcorso dei        |             |                   |         |             |     |       | Section Category                                          | Nessuno                       | •                |
| Prefisso per gli a<br>Breadcrumbs      | rchivi dei        | Archivi per |                   |         |             |     | Vonci | ( fusion_tb_category )<br>Categorie                       | Nessuno                       | -                |
| Prefisso nel brea<br>pagina di ricerca | dcrumbs delle     | Hai cercato |                   |         |             |     | yuas  | ( schema_event_post_cat )<br>Tag                          | Nessuno                       | v                |
| Breadcrumb per                         | la pagina 404     | Errore 404: | Pagina non trovat | а       |             |     |       | ( schema_event_post_tag )                                 | [                             |                  |
|                                        |                   |             |                   |         |             |     |       | ( schema_video_post_cat )                                 | Nessuno                       | •                |
| Evidenzia in gras                      | setto l'ultima pa | gina        |                   |         |             |     |       | Tag<br>( schema_video_post_tag )                          | Nessuno                       | ¥                |
|                                        |                   |             |                   |         |             |     |       | Categorie Portfolio<br>( portfolio_category )             | Nessuno                       | *                |
| Tassonomia o                           | da mostrare i     | nei breadcı | umbs per i po     | st type |             |     |       | Portfolio Skills                                          | Nessuno                       | Ŧ                |
| Articoli ( post )                      |                   | Nessuno     |                   |         |             |     |       | Portfolio Tags                                            | Nessuno                       | Ŧ                |
| Portfolio ( avada                      | _portfolio)       | Nessuno     |                   |         | 2           | •   |       | FAQ Categories                                            | Nessuno                       | *                |
| Domande Freque<br>( avada faa )        | nti               | Nessuno     |                   |         |             | J   |       | Gruppo                                                    | Nessuno                       | Ŧ                |
| Salva le modific                       | ne                |             |                   |         |             |     |       | ( tremetusion_es_groups )<br>Slider Fusion ( slide-page ) | Nessuno                       | *                |
|                                        |                   |             |                   |         |             |     |       |                                                           |                               |                  |

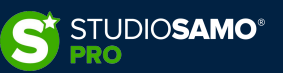

# 3. Principali Elementi di SEO OnSite – Breadcrumbs - Wordpress

|                   | Here you can s                 | Breadcrumbs<br>set up the breadcrumbs function. <u>Learn more</u> .           | Prefix Breadcrumb  | Prefix for the breadcrumb path.                                |
|-------------------|--------------------------------|-------------------------------------------------------------------------------|--------------------|----------------------------------------------------------------|
| ⊗ Links           |                                |                                                                               | Archive Format     |                                                                |
| 🕆 Breadcrumbs     | Use the following cod          | e in your theme template files to display breadcrumbs:                        |                    | Archivi per                                                    |
| images            | > OP                           |                                                                               |                    | Format the label used for archive pages.                       |
| 🛱 Webmaster Tools | [rank_math_breadc              | rumb]                                                                         | Search Results For | nat                                                            |
| Edit robots.txt   |                                |                                                                               |                    | Hai cercato                                                    |
| Others            | Enable breadcrumbs<br>function |                                                                               |                    | Format the label used for search results pages.                |
| Edit .htaccess    |                                | Turning off breadcrumbs will hide breadcrumbs inserted in template files too. | 404 label          | Erroro 404. Dagino non travato                                 |
| A 404 Monitor     | Separator Character            |                                                                               |                    | Lible 404. Pagina non novala                                   |
| Search Console    |                                | · · · · · ·                                                                   |                    |                                                                |
| IN Redirections   |                                | Separator character or string that appears between breadcrumb items.          | Hide Post Title    |                                                                |
|                   | Show Homepage Link             |                                                                               |                    | Hide Post title from Breadcrumb.                               |
|                   |                                | Display homepage breadcrumb in trail.                                         | Show Category(s)   |                                                                |
|                   | Homepage label                 | [m]                                                                           |                    | If category is a child category, show all ancestor categories. |
|                   |                                | Home                                                                          | Hide Tayonomy Na   |                                                                |
|                   |                                | Label used for nomepage link (first item) in breadcrumbs.                     |                    | Hide Taxonomy Name from Breadcrumb.                            |
|                   | Homepage Link                  |                                                                               |                    |                                                                |
|                   |                                | Link to use for homepage (first item) in breadcrumbs.                         | Reset Options      | Save Changes                                                   |

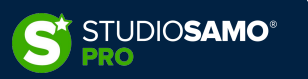

# 3. Principali Elementi di SEO OnSite – Breadcrumbs – PrestaShop e Magento

Sia su PrestaShop che su Magento la pubblicazione del breadcrumbs è legata al tema grafico ma pressoché sempre presente.

Malgrado non ci siano particolari differenze tra i due si può notare che, mentre su PrestaShop non esiste alcuna configurazione possibile, su Magento è possibile decidere se mostrare o meno i breadcrumbs all'interno delle pagine CMS navigando all'interno della tab «Generale» all'interno della configurazione negozio.

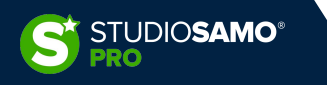

# 3. Principali Elementi di SEO OnSite – Sitemap

Le *sitemap*, letteralmente mappe del sito, sono files contenenti informazioni sui contenuti di un sito web e sulla loro correlazione. I motori di ricerca utilizzano questi files per scansionare in maniera più efficiente i contenuti ed ottenere indicazioni direttamente dal proprietario del sito in merito a data di aggiornamento, frequenza di modifica, varianti in lingua ed altro.

Esistono vari formati per la gestione delle sitemap ma quello normalmente più utilizzato è il formato XML. È importante notare che le sitemap possono riguardare singole tipologie di contenuti (video, immagini o news) e possono essere divise per siti di grandi dimensioni, raggruppandole sotto una pagina sitemap di indice.

Altro aspetto fondamentale da tenere in considerazione è la dimensione della sitemap: a prescindere dal formato scelto la sitemap non compressa **non potrà superare i 50 MB e le 50.000 URL**.

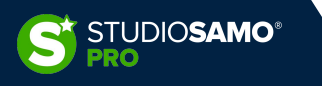

### 3. Principali Elementi di SEO OnSite – Sitemap – WordPress

La generazione delle sitemap su WordPress è affidata ai plugin SEO che, tra le varie caratteristiche, permettono di generare sitemap personalizzate sulla base delle proprie esigenze. Oltre a ciò i plugin normalmente effettuano un cosiddetto «ping» ai motori di ricerca, ovverso segnalano al motore la presenza di un aggiornamento in sitemap.

Prendendo Yoast e Rank Math a campione possiamo notare che Yoast non offra la possibilità di personalizzare alcun parametro nella creazione di sitemap mentre Rank Math permetta una personalizzazione capillare.

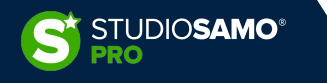

## 3. Principali Elementi di SEO OnSite – Sitemap – WordPress

| Post Types:        | Your sitemap index ca      | an be found here: /sitemap_index.xml                                                                                                  |
|--------------------|----------------------------|----------------------------------------------------------------------------------------------------|
| Articoli           |                            |                                                                                                    |
| Pagine             | Links Per Sitemap          | 200                                                                                                    |
| 0 Media            |                            | Max number of links on each sitemap page.                                                                                             |
| Portfolio          |                            | _                                                                                                    |
| 📳 Glossario Web    | Images in Sitemaps         |                                                                                                    |
| Taxonomies:        |                            | include reference to images from the post content in sitemaps. This helps search<br>engines index the important images on your pages. |
| 🗋 Categorie        |                            |                                                                                                    |
| ờ Tag              | Include Featured<br>Images |                                                                                                    |
| Project Categories |                            | Include the Featured Image too, even if it does not appear directly in the post<br>content.                                           |
| Project Attributes | -                          |                                                                                                    |
| 🗋 Categorie        | Exclude Posts              |                                                                                                    |
| 🗋 Тад              | -                          | Enter post IDs of posts you want to exclude from the sitemap, separated by                                                            |
| 🗋 Categorie        |                            | commas. This option **applies** to all posts types including posts, pages, and<br>custom post types.                                  |
| 🗋 Tag              |                            |                                                                                                    |
| Categories         | Exclude Terms              |                                                                                                    |
| 🗋 Tags             |                            | Add term IDs, separated by comma. This option is applied for all taxonomies.                                                          |
|                    | Ping Search Engines        |                                                                                                    |
|                    |                            | Automatically notify Google & Bing when a sitemap gets updated.                                                                       |
|                    | Reset Options              | Save Changes                                                                                                    |

RankMath

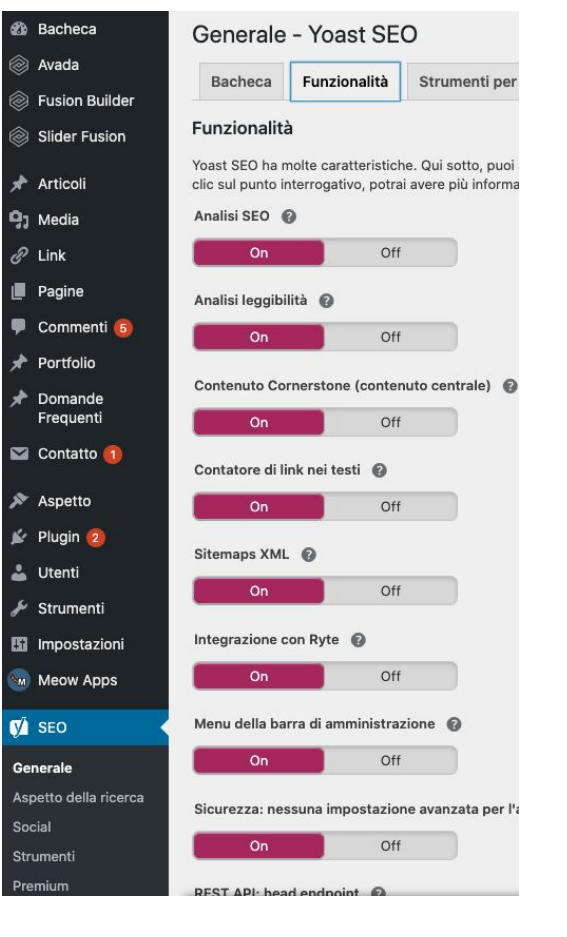

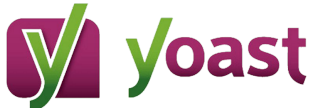

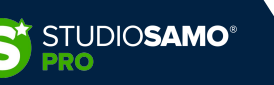

## 3. Principali Elementi di SEO OnSite – Sitemap – PrestaShop

A partire dalla release 1.7.5 PrestaShop ha incluso gratuitamente il modulo per la generazione delle sitemap, precedentemente a pagamento.

Per configurare le sitemap generate basterà quindi andare alla voce di menu *«moduli»* presente nel blocco *«Migliora»* e cercare il modulo *«Google Sitemap».* Qui sarà possibile includere o escludere porzioni di sito dalla sitemap, includere o meno le immagini e definire la frequenza di aggiornamento.

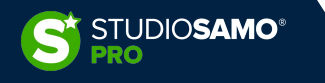

# 3. Principali Elementi di SEO OnSite – Sitemap – PrestaShop

| ~~                      | Moduli / gsitemap / 🖌 Configura                                |                                                                     |                                                                    |
|-------------------------|----------------------------------------------------------------|---------------------------------------------------------------------|--------------------------------------------------------------------|
| ≁ Pannello di controllo | Configura<br>Google sitemap                                    |                                                                     |                                                                    |
| VENDI                   |                                                                |                                                                     |                                                                    |
|                         | ALE TUE STIEMAPS                                               |                                                                     |                                                                    |
|                         | Questo negozio non ha ancora una sitemap.                      |                                                                     |                                                                    |
| Catalogo                |                                                                |                                                                     |                                                                    |
| Clienti                 | ₣ CONFIGURA LA TUA SITEMAP                                     |                                                                     |                                                                    |
| Servizio clienti        |                                                                |                                                                     |                                                                    |
| II. Statistiche         | Verranno generate diverse mappe dei sito, in base alla configu | irazione dei server e al numero dei prodotti attivati nei catalogo. |                                                                    |
|                         | ogni settimana                                                 |                                                                     |                                                                    |
| MIGLIORA                | Spunta questa casella se vuoi controllare la presenza d        | i file immagine sul server.                                         |                                                                    |
| 🗯 Moduli 🛛 🔿            | Indica le pagine che non vuoi includere nelle tue sitemaps:    |                                                                     |                                                                    |
| Module Manager          | Seleziona tutti                                                |                                                                     |                                                                    |
| Catalogo Moduli         | • 🗌 Indirizzo [address]                                        | • 🗌 Indirizzi [addresses]                                           | • 🗌 Entra [authentication]                                         |
| 🖵 Design                | • 🗌 Più venduti [best-sales]                                   | • 🗌 Carrello [cart]                                                 | • 🗌 Contattaci [contact]                                           |
| 🥽 Spedizione            | - Conto Idiocounti                                             | - Traccistura conite (quest tracking)                               | - Ctorico ordini [history]                                         |
| Pagamento               | • 🗆 sconto [discount]                                          | •       Tracciatura ospite [guest-tracking]                         | • 🗆 storico ordini [nistory]                                       |
| Internazionale          | • 🗆 Dati personali [identity]                                  | • 🗌 Brands [manufacturer]                                           | <ul> <li>         [module-ps_checkpayment-payment]     </li> </ul> |
| O Advertising           | • [module-ps_checkpayment-validation]                          | [module-ps_emailsubscription-subscription]                          | • [module-ps_emailsubscription-verification]                       |
|                         | •  [module-ps_shoppingcart-ajax]                               | •  [module-ps_wirepayment-payment]                                  | •  [module-ps_wirepayment-validation]                              |
| CONFIGURA               | • 🗌 ll mio account [my-account]                                | • 🗌 Nuovi prodotti [new-products]                                   | • 🗌 Ordine [order]                                                 |
| Parametri Negozio       | Conferma ordine [order-confirmation]                           | • 🗌 Segui l'ordine [order-follow]                                   | • 🗌 Nota di credito [order-slip]                                   |
| Parametri Avanzati      | • 🗌 errore 404 [pagenotfound]                                  | • 🗌 Hai dimenticato la password [password]                          | Offerte [prices-drop]                                              |

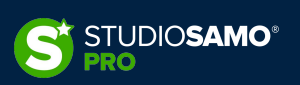

# 3. Principali Elementi di SEO OnSite – Sitemap – Magento

Anche Magento offre una funzionalità nativa di generazione delle sitemap similare a quella di PrestaShop. Per attivare la generazione di sitemaps sarà sufficiente navigare nella voce di menu denominata *«Marketing»* e successivamente scegliere la voce *«Site Map»* dalla sezione *«Ricerca & SEO»* 

|                                            | 20 v per page                             | Add S                                                                                                    | itemap                                                                                                    |
|--------------------------------------------|-------------------------------------------|----------------------------------------------------------------------------------------------------|----------------------------------------------------------------------------------------------------|
|                                            | 20 v per page                             |                                                                                                    |                                                                                                    |
|                                            |                                           | 1                                                                                                    | of 1                                                                                                    |
| Link for Google                            | Last Generated                            | Store View                                                                                                    | Action                                                                                                    |
|                                            | From                                      | •                                                                                                    |                                                                                                    |
|                                            | То                                        |                                                                                                    |                                                                                                    |
| https://docsdemo.corp.magento.com/ce22/sit | temap.xml Feb 27, 2018,<br>10:52:05 AM    | Main Website<br>Main Website Store<br>Default Store View                                                                                                    | Genera                                                                                                    |
|                                            |                                           |                                                                                                    |                                                                                                    |
|                                            |                                           |                                                                                                    |                                                                                                    |
|                                            |                                           |                                                                                                    |                                                                                                    |
| d.                                         |                                           |                                                                                                    |                                                                                                    |
|                                            | https://docsdemo.corp.magento.com/ce22/si | Image: market in the series of the series of the series | Image: Sector sector sector |

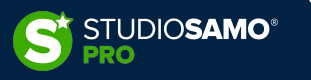

# 3. Principali Elementi di SEO OnSite - Meta tag robots - WordPress

La gestione del meta tag robots su WordPress è semplicissima e normalmente delegata ai plugin SEO. A prescindere dall'interfaccia specifica del singolo plugin le funzionalità sono sempre presenti di default su Pagine e Articoli mentre sono solitamente da attivare per tassonomie personalizzate o altre tipologie di contenuti.

|                      |                                                       | RankMath                                          |                   | na Aggiorna 🄅<br>Rank Math |                        | <b>y</b> oast                                                                    |
|----------------------|-------------------------------------------------------|---------------------------------------------------|-------------------|----------------------------|------------------------|----------------------------------------------------------------------------------|
|                      |                                                       |                                                   |                   | 영 🖻 Advanced               | ۵ مهم                  | Analisi SEO                                                                      |
| Rank Math SEO        | III Schema <sup>1</sup> 0° Social                     |                                                   |                   | Robots Meta                | 🔲 No Index 🚱           | + Aggiungi una frase chiave correlata                                            |
| Robots Meta          | V Index  No Follow No Follow                          | No Index @<br>No Archive @                        |                   | Nofollow @                 | No Archive  No Snippet | Contenuto Cornerstone (contenuto centrale)                                       |
|                      | Custom values for robots meta tag.                    |                                                   |                   | Advanced Robo              |                        | Avanzate                                                                         |
| Advanced Robots Meta | Snippet 📀                                             | Video Preview 📀                                   | C Image Preview 📀 | Max Snippet                | -1                     | Consenti ai motori di ricerca di mostrare Pagina nei risultati delle ricerche? 🔞 |
|                      | -1                                                    | -1                                                | Large ~           | Max Video Pre ew           |                        | Si (impostazione corrente predefinita p 🗸                                        |
| Canonical URL        | https://www.officinadelpixel.it/blog/                 |                                                   |                   | Viax image Pit new         |                        | l motori di ricerca dovrebbero seguire i link su questo Pagina 🕜                 |
|                      | The canonical URL informs search crawlers which       | page is the main page if you have double content. |                   | Canonical URL 🔞            |                        | Yes No                                                                           |
| Breadcrumb Title     |                                                       |                                                   |                   | https://www.studiosam      | odemo.it/academy       | Meta Robots avanzate 🔞                                                           |
|                      | Breadcrumb Title to use for this post                 |                                                   |                   |                            |                        |                                                                                  |
| Redirection          | Edit redirection for the URL of this post. Publish or | r update the post to save the redirection.        |                   | Breadcrumb Title 😡         |                        | Canonical URL 🚱                                                                  |
|                      |                                                       |                                                   |                   | Redirect                   |                        |                                                                                  |

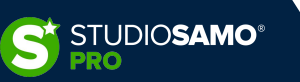

# 3. Principali Elementi di SEO OnSite - Meta tag robots - PrestaShop

Prestashop non gestisce direttamente la possibilità di inserire il meta tag robots personalizzato direttamente da backoffice pertanto, a meno che non si voglia intervenire manualmente, è necessario installare un modulo esterno come, ad esempio, il <u>MODULO SEO NOINDEX,FOLLOW</u> presente sul marketplace ufficiale che permette la gestione capillare di tutte le tipologie di pagine

| Configure<br>EO NOindex,follow |            |    | G<br>Back Ti | iranslate Che | ck update Manage ho | Modules and Services / noindexfollow / <pre>/ Configure Configure SEO NOindex,follow</pre> |                                           |                         | G  <br>Back Tra                        | anslate Ci |
|--------------------------------|------------|----|--------------|---------------|---------------------|--------------------------------------------------------------------------------------------|-------------------------------------------|-------------------------|----------------------------------------|------------|
| Category Pages 10              | INDEXATIO  | N  | FOLLOW       |               |                     | Avoid duplicate content on pages like Categories, New Products, Top                        | Sellers, Price Drops, Manufacturers, Supj | liers with paginated UI | Settings<br>RLs like (?p=1,p=2) or (7p | s successf |
| Ноп                            | ie (2) YES | NO | YES          | NO            |                     |                                                                                            |                                           |                         | Settings                               |            |
| Wome                           | en (3) YES | NO | YES          | NO            |                     |                                                                                            | Add Canonical URL YES                     | NO                      |                                        |            |
| То                             | ps (4) YES | NO | YES          | NO            |                     | Languages 2                                                                                | INDEXATION                                |                         | FOLLOW                                 |            |
| T-shir                         | ts (5) YES | NO | YES          | NO            | ]                   | Provense conversion                                                                        | English (English) YES                     | NO                      | YES                                    | NO         |
| То                             | ps (6) YES | NO | YES          | NO            | 1                   |                                                                                            | Françals (French) YES                     | NO                      | YES                                    | NO         |
| Blous                          | es (7) YES | NO | YES          | NO            |                     | CMS Category Pages                                                                         | INDEXATION                                | 0 0                     | FOLLOW 🗆 🕤                             | 5          |
| Dress                          | es (8) YES | NO | YES          | NO            |                     |                                                                                            | Home YES                                  | NO                      | YES                                    | NO         |
| Casual Dress                   | es (9) YES | NO | YES          | NO            |                     |                                                                                            | Shop Blog YES                             | ND                      | YES                                    | NO         |
| Evening Dresse                 | s (10) YES | NO | YES          | NO            |                     |                                                                                            | Shop info YES                             | NO                      | YES                                    | NO         |
| Summer Dresse                  | s (11) YES | NO | YES          | NO            |                     |                                                                                            | Shop terms YES                            | NO.                     | YES                                    | NO         |
| Product Pages 7                | INDEXATIO  | N  | FOLLOW       |               |                     | CMS Pages 5                                                                                | INDEXATION                                | 00                      | FOLLOW 🗆 🕽                             | 2          |
| Blou                           | se (2) YES | NO | YES          | NO            |                     |                                                                                            | Delivery YES                              | NO                      | YES                                    | NO         |
| Faded Short Sleeves T-shi      | rt (1) YES | NO | YES          | NO.           | 1                   |                                                                                            | Legal Notice YES                          | NO                      | YES                                    | NQ         |
| Printed Chiffon Dre            | ss (7) YES | NO | YES          | NO            |                     | Ierr                                                                                       | hs and conditions of use YES              | ND                      | YES                                    | NO         |
| Printed Dre                    | ss (3) YES | NO | YES          | NO            | 1                   |                                                                                            | Secure payment                            | NO                      | YES                                    | NO         |
| Printed Dre                    | ss (4) YES | NO | YES          | NO            |                     |                                                                                            | YES                                       | NO                      | YES                                    | NO         |
| Printed Summer Dre             | ss (5) YES | NO | YES          | NO            |                     | Manufacturers 🕕                                                                            | INDEXATION<br>Eashion Manufacturer        | 0 0                     | FOLLOW 🖸 S                             | 2          |
| Printed Summer Dre             | ss (6) YES | NO | YES          | NO            | 1                   | Suppliers 1                                                                                | INDEXATION                                |                         | FOLLOW                                 | NO<br>D    |

# 3. Principali Elementi di SEO OnSite - Meta tag robots - Magento

Anche Magento non gestisce nativamente specifiche istruzioni del meta tag robots ed è necessario un modulo esterno come, ad esempio, il modulo <u>NOINDEX NOFOLLOW TAG</u> disponibile sul marketplace ufficiale

| Custom URL<br>[store view] | URL              | Follow Value    | Index Value | Enable | Action |
|----------------------------|------------------|-----------------|-------------|--------|--------|
|                            | http://demo.cssf | No Foll 💌       | Index 💌     | Yes 💌  | 1      |
|                            | http://demo.cssf | Follow <b>•</b> | No Inc 💌    | Yes 💌  | ŧ      |
|                            | Add New          |                 |             |        |        |

| nout us              |             |  |
|----------------------|-------------|--|
| Design               |             |  |
| Custom Design Update |             |  |
| Index Follow         |             |  |
| Enable Index Follow  | Yes 👻       |  |
| Follow Value         | No Follow 💌 |  |
| Index Value          | No Index 💌  |  |
|                      |             |  |

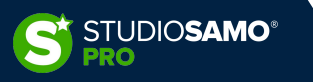

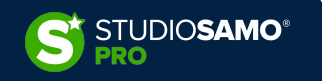

La velocità di caricamento del sito è per Google, a tutti gli effetti, un fattore di ranking sin dal 2018 (fonte Google).

Avere un sito web veloce significa non solo posizionarsi meglio in SERP ma offrire un'esperienza migliore agli utenti.

Nel corso del 2020 Google ha inoltre introdotto una serie di valori di misurazione che dichiaratamente diventeranno un fattore di ranking nel corso del 2021: i <u>Core Web Vitals</u>.

L'introduzione di questi parametri è indice dell'importanza che Google stabilisce nelle prestazioni dei siti e, ancor di più, nell'esperienza globale di navigazione utente. Essendo inoltre un fattore di ranking diretto i valori di Core Web Vitals impatteranno, seppur non possiamo stimare in quale misura, sul posizionamento dei siti web.

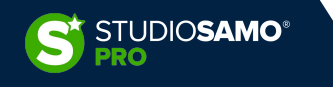

I fattori di misurazione introdotti da Google sono 3:

- LCP (Largest Contentful Paint)
- **FID** (First Input Delay)
- CLS (Cumulative Layout Shift)

e vanno ad aggiungersi a tutti gli altri segnali che Google considera per determinare le prestazioni dei siti web:

- First Contentful Paint
- Speed Index
- Total Blocking Time
- Time to Interactive

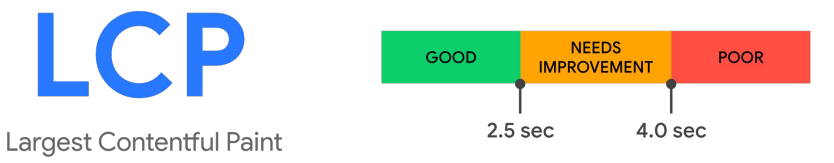

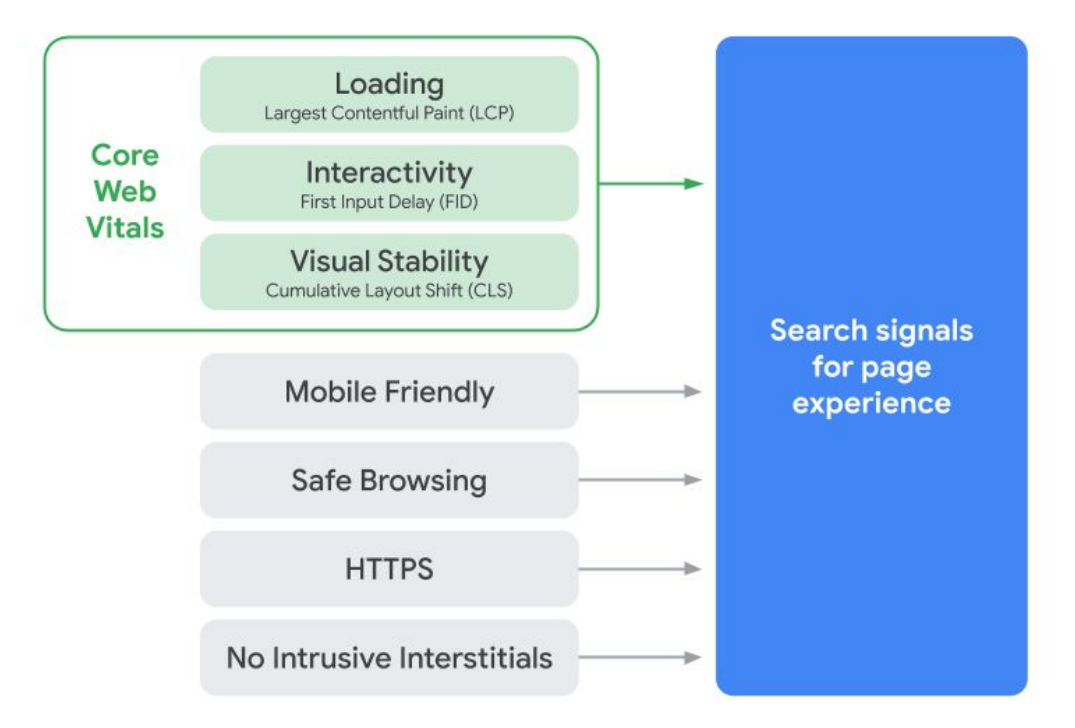

questo valore misura il tempo di rendering del contenuto testuale o dell'immagine più grande all'interno del viewport (ovvero la porzione di sito web visibile agli utenti). Secondo le stime di Google il rendering di questo contenuto deve avvenire entro 2,5 secondi dall'inizio del caricamento

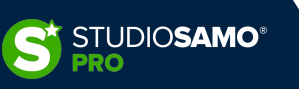

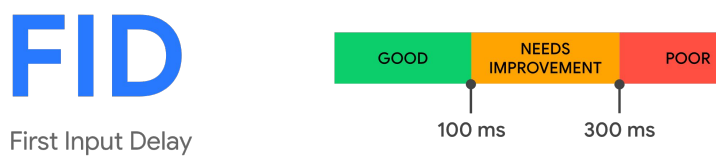

Il First Input Delay misura il tempo di interazione con il sito, ovvero dopo quanto tempo l'utente è in grado di interagire in qualche modo con il sito. Google stima 100 millisecondi come un buon tempo di prima interazione.

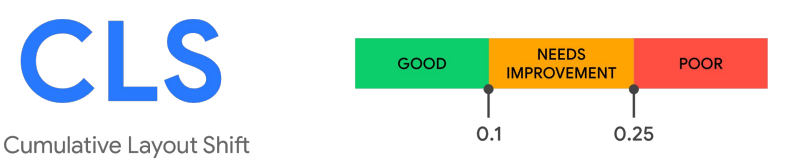

Il Cumulative Layout Shift misura lo spostamento dei contenuti all'interno della pagina per determinare la possibilità di interazioni errate (es. click involontari su bottoni).

Un chiaro esempio viene fornito da Google stesso

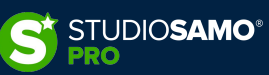

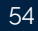

A prescindere dalla piattaforma utilizzata i passi fondamentali per ottimizzare le performance sono di norma:

- ottimizzare le immagini
- utilizzare un sistema di lazy loading
- installare un sistema di caching
- minimizzare HTML, CSS e JS ove possibile
- unire CSS e JS dove possibile e se conveniente
- posticipare il caricamento dei file JS quando non necessari
- ottimizzare le risorse esterne

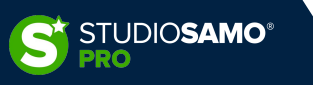

### 4. Performances – Testare le performance

Il primo passo per capire dove poter intervenire è quello di testare il proprio sito web per individuare le potenziali criticità.

È buona norma testare il sito con diverse piattaforme in modo da ottenere un risultato attendibile; oltre a questo non tutte le piattaforme forniscono la stessa tipologia di informazioni pertanto un'analisi parziale risulterebbe non essere attendibile

Esistono numerosi tools online per poter testare le performance di una pagina web, i principali sono:

- Google Pagespeed Insights
- <u>GTmetrix</u>
- <u>Pingdom Tools</u>
- <u>Webpagetest</u>

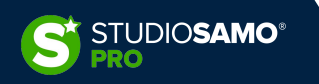

### 4. Performances – Testare le performance

Da un confronto appare subito evidente che lo stesso sito, testato tramite strumenti differenti, restituisce risultati molto diversi tra loro.

Volendo compiacere Google per ottenere un ranking migliore utilizzeremo Pagespeed Insights come piattaforma predefinita ma confronteremo i parametri con gli altri tools per capirne la validità

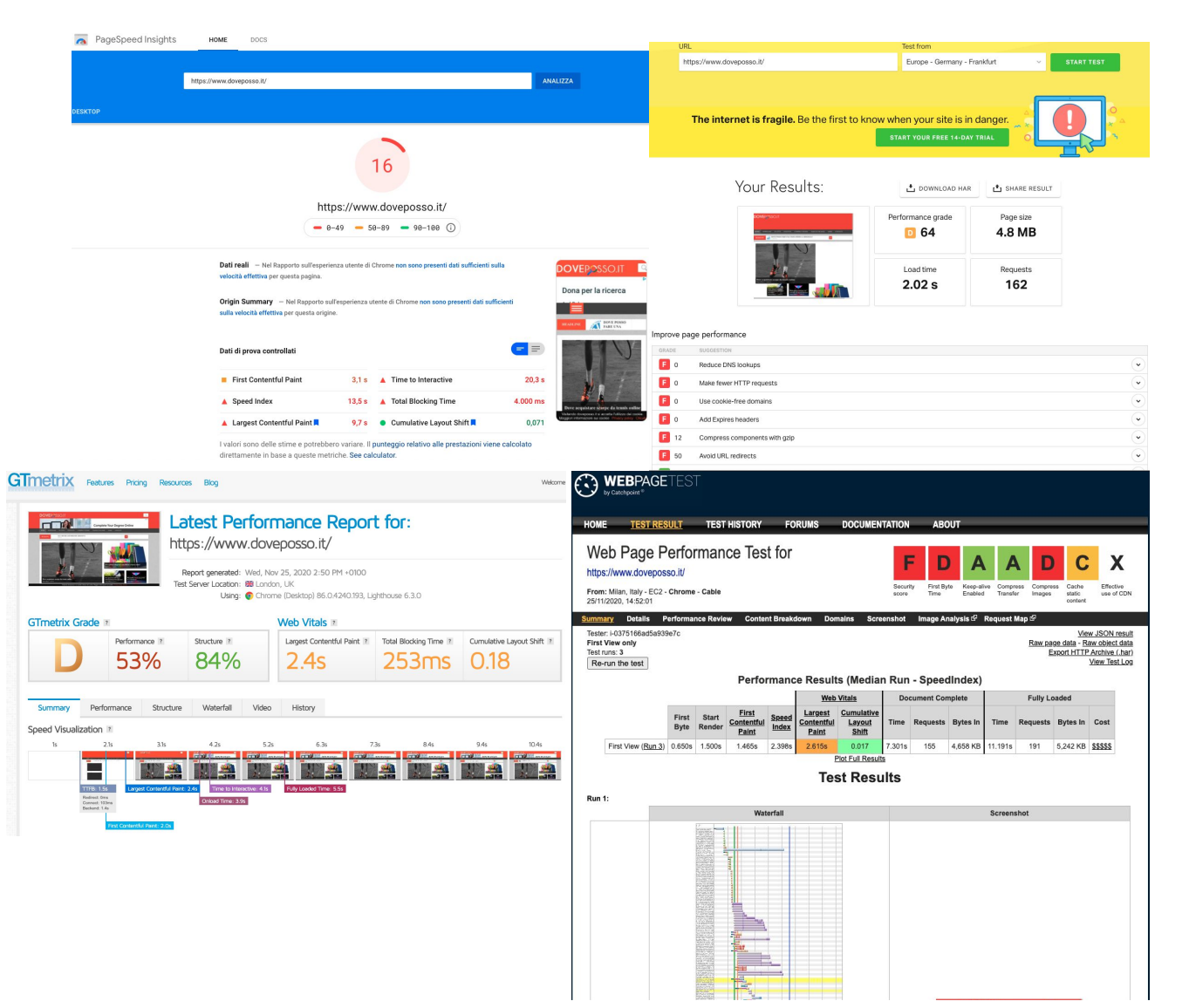

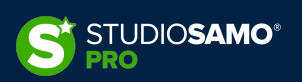

### 4. Performances – Ottimizzare le immagini

Ottimizzare le immagini è un passo **fondamentale** per mantenere un buono stato di salute del sito web. Le immagini sono tra le principali cause di un lungo tempo di caricamento delle pagine, ottimizzarle non significa solamente ridurne le dimensioni in termini di KB (o ancora peggio MB) ma anche modificarne la risoluzione ed il formato affinché sia il più leggero possibile senza dover rinunciare alla qualità.

JPEG, PNG e GIF sono formati tradizionali che possono essere migliorati tramite la compressione; fornire le immagini anche nei formati WebP, Jpeg 2000 o Jpeg XR potrebbe portare un vantaggio tangibile in termini di prestazioni di caricamento.

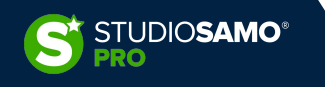

# 4. Performances – Ottimizzare le immagini - WordPress

Come sempre accade con WordPress esistono molteplici plugin che ci permettono di comprimere le immagini e renderle più fruibili per gli utenti. Tra quelli disponibili ne prenderemo in considerazione 3:

| 00                                                                                                    | SHORTPIXEL                                                                                                    |                |                          | WP SMUSH  | ®IMAGIFY |            |
|----------------------------------------------------------------------------------------------------|----------------------------------------------------------------------------------------------------|----------------|--------------------------|-----------|----------|------------|
|                                                                                                    | SPEED UP YOUR WEBSITE                                                                                                    | SHORIPIXEL     | Plugin version           | FREE      | FREE     | FREE       |
|                                                                                                    | www.shortpixel.com                                                                                                    |                | Lossless Compression     | Yes       | Yes      | Yes        |
|                                                                                                    |                                                                                                    |                | Lossy Compression        | No        | Yes      | Yes        |
|                                                                                                    |                                                                                                    |                | Convert to WebP          | No        | No       | Yes        |
|                                                                                                    | NGIFY National State of State of State |                | Resize images            | Yes       | Yes      | Yes        |
| WEBSITE WITH Construction of the second second seco | Dependication<br>white Connet stock Some statistics<br>at source property and a stock Source statistics                                                                                                    | <u>IMAGIFY</u> | Montly free quota        | 50 images | 25 MB    | 100 images |
| Imagify Image Optin                                                                                                    | regular and and and and and and and and and and                                                                                                    |                | Max file size            | 1 MB      | 2 MB     | Unlimited  |
|                                                                                                    | Real Thumbus spinner stepses spinner bearings                                                                                                    |                | Keeps original           | Yes       | Yes      | Yes        |
|                                                                                                    |                                                                                                    |                | Convert PNG to JPG       | Yes       | Yes      | Yes        |
|                                                                                                    | <b>A</b>                                                                                                    |                | Bulk-optimize old images | No        | Yes      | Yes        |
|                                                                                                    |                                                                                                    | SMUSH          | Keep/remove EXIF* Data   | Yes       | Yes      | Yes        |
|                                                                                                    | TOROUE'S 2017                                                                                                    | <u>300311</u>  | Rating on WordPress.org  | 4.8       | 4.7      | 4.7        |
|                                                                                                    |                                                                                                    |                | Plugin page              | WP Smush  | Imagify  | ShortPixel |
|                                                                                                    |                                                                                                    |                |                          |           |          |            |

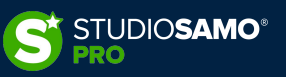

# 4. Performances – Ottimizzare le immagini - WordPress

Questi plugin si fanno carico di comprimere la dimensione del file, tenere monitorate tutte le nuove immagini, comprimere al momento del caricamento ed eventualmente ridimensionare in massa le immagini secondo criteri specifici.

Oltre a questo i plugin sopra citati convertono le immagini nel formato WebP fornendo quest'ultima versione solamente ai browser che lo supportano e, in alcuni casi, si integrano con servizi di CDN che alleggeriscono l'operatività del server fornendo le immagini già ottimizzate da una rete distribuita di contenuti.

**N.B.**: alcuni sistemi, come ad esempio ShortPixel, sono trasversali ovvero si tratta di servizi che possono essere utilizzati sempre, a prescindere dal CMS utilizzato o dalla tipologia di sito web a cui è destinato.

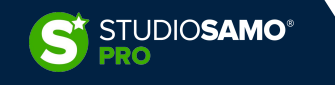

### 4. Performances – Ottimizzare le immagini - PrestaShop

Per via della natura degli e-commerce fortemente legata alle immagini PrestaShop, già tra le sue funzionalità native, fornisce la possibilità di ottimizzare le immagini.

Navigando infatti alla voce di menu *«Impostazioni immagine»*, presente sotto la sezione *«design»* all'interno del blocco *«Migliora»*, troveremo infatti la possibilità di definire vari parametri come la percentuale di compressione, il formato da utilizzare, la possibilità di generare o meno immagini ad alta risoluzione e altro.

Per avere un livello di ottimizzazione superiore sarà però necessario installare moduli esterni che si occupino anche della conversione verso un formato moderno e di servire le immagini con un sistema di lazy loading.

Tra i tanti moduli presenti nel marketplace segnaliamo a titolo di esempio il modulo denominato <u>MODULO IMAGE:</u> <u>WEBP, COMPRESS, ZOOM, LAZY LOAD, ALT&MORE</u>

Da segnalare inoltre che alcuni moduli di caching gestiscono che l'ottimizzazione delle immagini.

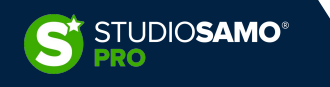

# 4. Performances – Ottimizzare le immagini - Magento

Sul fronte dell'ottimizzazione immagini va segnalato che Magento non presenta particolari features degne di nota: è possibile impostare a qualità della compressione delle immagini in percentuale e dei parametri di lunghezza e larghezza massima oltre i quali le immagini verranno automaticamente ridimensionate.

Tutto è demandato a moduli di terza parte che, pertanto, sono strettamente necessari.

Tra i tanti presenti nel marketplace citiamo <u>WebP Optimized Images</u> e <u>Image Optimizer</u> che si occupano rispettivamente della conversione e della compressione delle immagini.

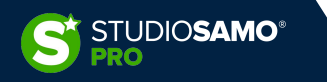

## 4. Performances – Sistemi di caching

Partiamo con il definire cos'è un sistema di caching e a cosa ci serve:

la cache è un sistema di accumulo di una parte dei contenuti atto a servire più velocemente le informazioni e quindi velocizzare il caricamento per l'utente finale.

Esistono vari sistemi di caching e si differenziano principalmente per lo strumento utilizzato per immagazzinare le informazioni (hard disk, RAM, database, ecc) e per la destinazione delle informazioni (livello server e livello client).

È possibile utilizzare più di un sistema di caching contemporaneamente.

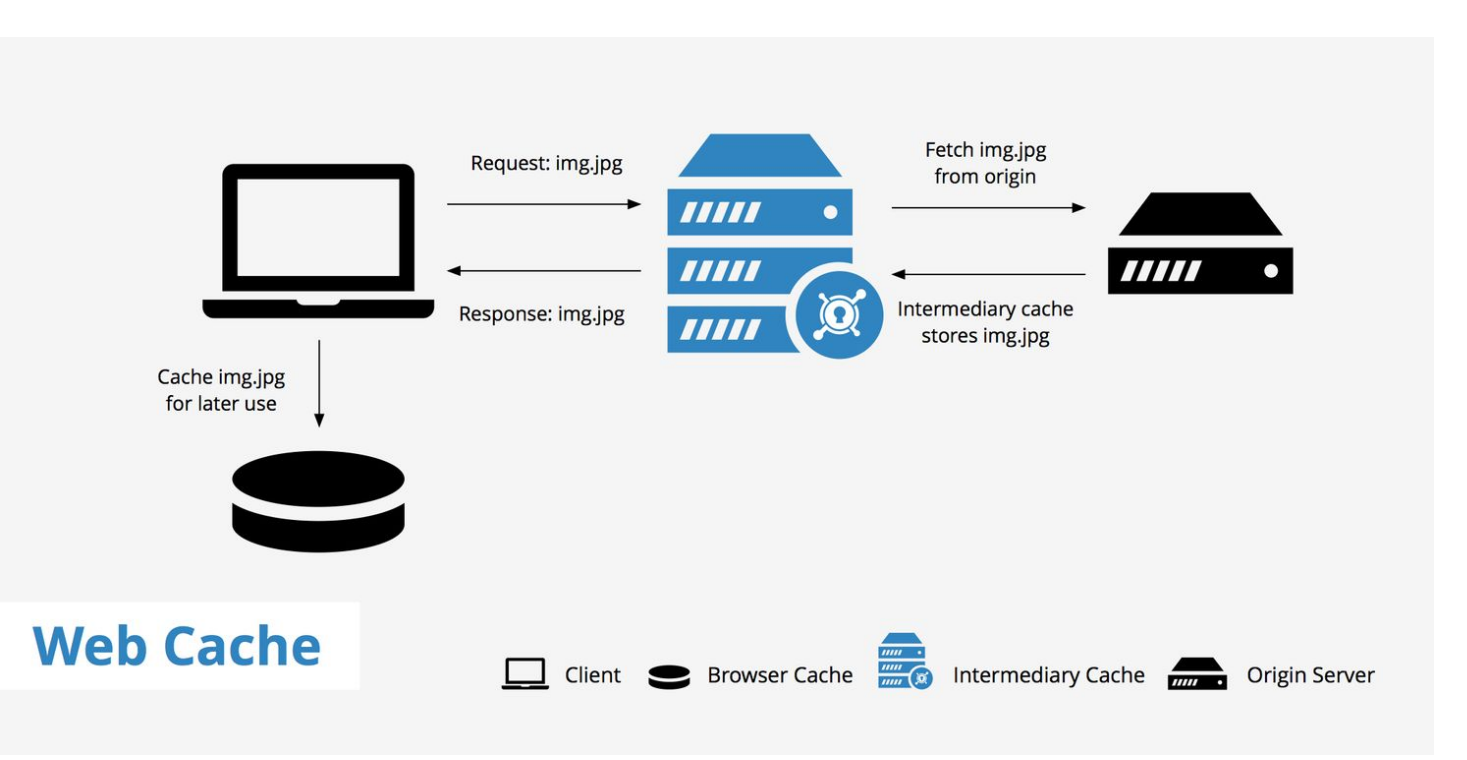

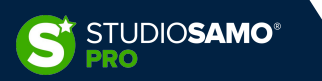

# 4. Performances – Sistemi di caching livello server

- Cache PHP (questi sistemi di caching immagazzinano nella memoria principale le operazioni PHP basilari per far si che non debbano essere ricompilate ogni volta. In aggiunta questi sistemi sono in grado di gestire la cache di oggetti (es. opzioni e transienti). Tra questi i principali sono APC, OpCache e Xcache
- **Redis** sistema di caching per oggetti e database che utilizza la memoria principale del server per immagazzinare informazioni del database
- **Memcached** sistema di caching per database che permette di memorizzare le query al database e ridurne considerevolmente il numero. Ottimo per applicazioni dinamiche come e-commerce e blog
- Varnish sistema di caching che funge da reverse proxy immagazzinando le informazioni del sito al primo accesso.

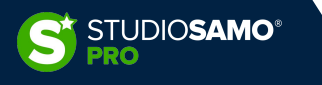

## 4. Performances – Sistemi di caching livello client

- **Cache del browser** tutte le informazioni principali vengono immagazzinate in locale nel browser dell'utente per accelerare caricamenti futuri
- **Plugin di cache** a seconda del tipo di plugin forniscono uno o più tipi di contenuti in maniera accelerata precaricando le informazioni

Differenti tipologie di cache possono essere combinate per ottenere il risultato migliore.

**N.B.:** utilizzare molti servizi di caching non significa necessariamente avere sempre un risultato migliore quindi occorre testare accuratamente ogni volta che si effettua una modifica.

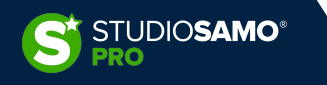

### 4. Performances – Sistemi di caching - WordPress

In una tipica installazione WordPress saranno presenti diversi plugin che, ciascuno a proprio modo, impatteranno i tempi di caricamento totale del sito.

Per cercare di arginare il problema esistono plugin di cache che sono in grado di gestire diversi aspetti connessi alle prestazioni: dalla minimizzazione e combinazione di CSS e JS al differimento e/o caricamento asincrono di JS che possono impedire il caricamento (Render-blocking Javascript), dalla compressione Gzip al pre-caricamento di risorse esterne.

Tra i più utilizzati troviamo:

- <u>WP Rocket</u>
- <u>Autoptimize</u>
- WP Fastest Cache
- <u>Cache Enabler</u>
- <u>W3 Total Cache</u>
- Hummingbird

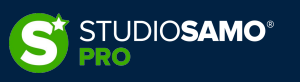

### 4. Performances – Sistemi di caching - PrestaShop

PrestaShop è nativamente in grado di gestire alcuni livelli di caching. Tra le sue funzionalità troviamo infatti la possibilità di gestire cache PHP come Memcached, APC o Xcache, un compressore gzip, un combinatore di JS e CSS u gestore di CDN.

Queste funzionalità, già sufficientemente complete per una gestione di partenza, possono essere arricchite, oltre che a livello server, da moduli aggiuntivi che si fanno carico di aspetti aggiuntivi come ad esempio una gestione capillare della cache a livello browser o l'ottimizzazione del database.

| Smarty                                            |                                                                                                    |                                                                                                    |  |
|---------------------------------------------------|----------------------------------------------------------------------------------------------------|----------------------------------------------------------------------------------------------------|--|
|                                                   | Compilazione del template                                                                                                    | Never recompile template files                                                                                                    |  |
|                                                   | Cache 😰                                                                                                    | NO SI                                                                                                    |  |
|                                                   | Ottimizzazioni Multi-front                                                                                                    | NO SI                                                                                                    |  |
|                                                   | Tipo di cache                                                                                                    | File System +                                                                                                    |  |
|                                                   | Pulisci la cache                                                                                                    | Clear cache everytime something has been modified $\arrow$                                                                                                    |  |
|                                                   |                                                                                                    |                                                                                                    |  |
| 🛎 Modalità                                        | à di debug                                                                                                    |                                                                                                    |  |
|                                                   | Disattiva moduli non nativi di PrestaShop 🔢                                                                                                    | NO SI                                                                                                    |  |
|                                                   | Disattiva tutti gli override 😰                                                                                                    | NO                                                                                                    |  |
|                                                   | Modalità di debug [                                                                                                    | NO                                                                                                    |  |
|                                                   |                                                                                                    |                                                                                                    |  |
|                                                   |                                                                                                    |                                                                                                    |  |
| R Caratter                                        | istiche opzionali                                                                                                    |                                                                                                    |  |
|                                                   | Alcune caratteristiche possono essere disattiv                                                                                                    | ate per aumentare le prestazioni.                                                                                                    |  |
|                                                   | Combinazioni                                                                                                    | íc on                                                                                                    |  |
|                                                   | () Non puoi impostare questo parametro su No                                                                                                    | quando le combinazioni sono già in uso per alcuni prodotti                                                                                                    |  |
|                                                   |                                                                                                    |                                                                                                    |  |
|                                                   | Funzioni 🗾                                                                                                    | NO SI                                                                                                    |  |
|                                                   | Funzioni 💽<br>Gruppo utenti 🔢                                                                                                    | но <mark>9</mark><br>но <mark>9</mark>                                                                                                    |  |
|                                                   | Funzioni 💽<br>Gruppo utenti 💽                                                                                                    | ko <b>š</b><br>ko                                                                                                    |  |
|                                                   | Fundoni 💽<br>Gruppo utenti 💽                                                                                                    | о <mark>5</mark><br>ю                                                                                                    |  |
| ČČ CCC (Cor                                       | Funzioni 🗈<br>Gruppo utenti 🖸<br>mbinazione, Compressione e Cache)                                                                                                    | но <b>s</b><br>но <b>s</b>                                                                                                    |  |
| کی در CCC (Cor                                    | Fundon 1<br>Gruppo utenti 1<br>mbinazione, Compressione e Cache)<br>O CCC1 parmetta di ridure il tampo di carkam<br>del tuo tema . Assicurato però che il tuo tema s                                                                                                    | Ino       S         Ino       S                                                                                                    |  |
| Scc (Cor                                          | Fundion 7<br>Gruppo utenti 7<br>mbinazione, Compressione e Cache)<br>CCC II permette di riduare II tempo di caricam<br>del tuo tema. Assicurati però che il tuo tema a<br>Smart cache per CSS                                                                                                    | Ino       S         Ino       S         Ino       S         Ino       S         Ino       S         Ino       S         Ino       S         Ino       S         Ino       S         Ino       S                                                                                                    |  |
| SS CCC (Cor                                       | Hundion  Gruppo utenti  Gruppo utenti  mbinazione, Compressione e Cache)  CCC ti permette di ridure il tempo di caricam  etto to tema. Assicurato però che il tuo tema ar  Smart cache per 255  Smart cache per javiSoript.                                                                                                    | ento della tua pagina in Front Office. Con queste impostazioni aumenterai le prestazioni senza toccare il codice<br>la congattubile con PrestaShop 1.4. Altrimenti, CCC causerà dei problemi.                                                                                                    |  |
| 💱 CCC (Cor                                        | Puration  Gruppo utenti  Gruppo utenti  CCC ti permette di riduare il tenpo di caricam  el too tema. Assicurato però dei tuo tema si  Smart cache per CSS Smart cache per javaScript  Cttumizzatione Apache                                                                                                    | Inc     5       Inc     5       Inc     5                                                                                                    |  |
| SS CCC (Cor                                       | Puntion  Gruppo utenti  Gruppo utenti  mbinazione, Compressione e Cache)  CCC1 parmette di ridorere il tango di carleane  CCC1 parmette di ridorere il tango di carleane  CCC1 parmette di ridorere il tango di carleane  Smart cache per CSS  Smart cache per juvaSoript:  Ottimizzazione Apache                                                            | erto della tua pagina in Frent Offer. Con queste impostazioni aumentera le prestazioni senza toccare il codice<br>ia compatibile con prestazioni 1.4+. Attrimenti, CCC causerà del problemi.                                                                                                    |  |
| 20 CCC (Cor                                       | Instant<br>Gruppo utenti<br>mbinazione, Compressione e Cache)<br>CCC1 permetes di ridure II sengo di carican<br>di tuo tema. Assicurati per de il tuo tera<br>Smart cache per 253<br>Smart cache per javaSoript.<br>Cttimizzatione Aparle []                                                                                                    | Image: Second Second |  |
| CCC (Cor                                          | Puntioni  Gruppo utenti  Gruppo utenti  mbinazione, Compressione e Cache)  CCC II permette di ridure II tempo di carcan  como e di tuo tema. Assicurati per del tuo tema e  CCC II permette di ridure II tempo di carcan  mbinazione Aperile  CCC II permette di ridure II tempo di carcan  mbinazione Aperile  Addita (utilizzato solo quando CCC è attivo) | and       a         a       a         a       a         a       a         a       a         a       a         a       a         a       a         a       a         a       a         a       a         a       a         a       a         a       a         a       a         a       a         a       a         b       a         a       a         b       a         b       a                                                                                                    |  |
| ිදී CCC (Cor<br>පොතික්ෂය කරන්න)<br>පොතික්ෂය කරන්න |                                                                                                    | and       a         and       a         and of elia use pagnia in Front Office. Con queste impostation aumenteral le prestation sensa toccare il codice         ano anatulei con Prestability 1.44. Altriment. CCC causarà de problem.         ano anatulei con Prestability 1.44. Altriment. CCC causarà de problem.         ano anatulei con prestability 1.44. Altriment. CCC causarà de problem.         ano anatulei con prestability 1.44. Altriment. CCC causarà de problem.         ano anatulei con prestability 1.44. Altriment. CCC causarà de problem.         ano anatulei con prestability 1.44. Altriment. CCC causarà de problem.         ano anatulei con prestability 1.44. Altriment. CCC causarà de problem.         ano anatulei con prestability 1.44. Altriment. CCC causarà de problem.         ano anatulei con prestability 1.44. Altriment. CCC causarà de problem.         ano anatulei con prestability 1.44. Altriment. CCC causarà de problem.         ano anatulei con prestability 1.44. Altriment. CCC causarà de problem.         ano anatulei con prestability 1.44. Altriment. CCC causarà de problem.         ano anatulei con prestability 1.44. Altriment. CCC causarà de problem.         ano anatulei con prestability 1.44. Altriment. CCC causarà de problem.         anotanta anatulei con prestability 1.44. Altriment. CCC causarà de problem.         anotanta anatulei con prestability 1.44. Altriment. CCC causarà de problem.         ano anatulei con prestability 1.44. Altriment. CCC causarà de problem                                                                                                    |  |
| Server M                                          | Huntion                                                                                                    | ento della Lua pagina in Front Office. Con queste impostazioni aumenterai le prestazioni senza toccare il codice<br>a compatibile con Yread/op 14- Altrimenti, CCC causerà dei problemi.                                                                                                    |  |
| CCC (con                                          | Pursion                                                                                                    | Image: Second Second |  |
| CC (Cor<br>CC (Cor<br>Server M                    | Huntion                                                                                                    | Image: Second Second |  |
| 00 Server M                                       | Puntion                                                                                                    |                                                                                                    |  |
| © Server M                                        | Puntion                                                                                                    | a       a         a       a         b       a         b       a         c       a         c                                                                                                    |  |
| © Server M                                        | Puntion                                                                                                    | and a set of a set of a se |  |

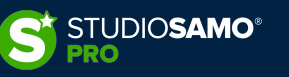

# 4. Performances – Sistemi di caching - PrestaShop

Tra i moduli che possono essere utilizzati a questo scopo i più completi sono:

- <u>Modulo Page Cache Ultimate</u> modulo che gestisce nel dettaglio l'immagazzinamento nella cache, sia a livello server tramite memcache che client, di tutte le singole porzioni di sito e identifica altri moduli che potrebbero compromettere le prestazioni
- <u>Modulo Super Speed</u> modulo in grado di gestire molteplici aspetti legati alle prestazioni (ottimizzazione immagini, cache a livello server, minimizzazione, cache a livello client, compressione Gzip, ecc.)

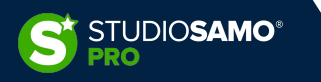

## 4. Performances – Sistemi di caching - Magento

Così come PrestaShop anche Magento è dotato di un sistema di gestione della cache nativo.

Il gestore è accessibile tramite la voce di menu *«Gestione cache»* presente nella sezione *«Strumenti»* all'interno del blocco *«Sistema»* e comprende diverse tipologie di informazioni messe in cache che possono essere gestite singolarmente. Una volta installati moduli che prevedono lo svuotamento della cache troveremo a questo indirizzo anche la possibilità di effettuare un flush delle cache di questi ultimi.

Di norma il gestore interno di cache, se abbinato ad un buon sistema di caching a livello server, è sufficiente per la gestione dell'e-commerce, senza che questo necessiti di moduli esterni.

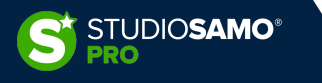

### 4. Performances – Ottimizzazione risorse esterne

Qualsiasi sia la tipologia di sito da gestire ci saranno sempre risorse che vanno caricate esternamente: più il sito è complesso o più si fanno attività di marketing e maggiore sarà il tempo che il sito impiegherà a caricarsi dovendo attendere informazioni dall'esterno.

Malgrado non sia sempre possibile intervenire su queste risorse il nostro scopo dovrà sarà sempre quello di ottimizzare al massimo tutto ciò che è possibile.

| uide, recensioni e articoli su tutto ciò o | he vuoi : | sapere!               |               |   |      |        |          |         |    |
|--------------------------------------------|-----------|-----------------------|---------------|---|------|--------|----------|---------|----|
| URL                                        | Status    | Domain                | Size          |   |      |        |          | Timelii | ne |
| E /                                        | 200       | doveposso.it          | 19 KB         | 1 |      | 1.55s  |          |         |    |
| style.min.css?ver=5.5.3                    | 200       | doveposso.it          | 7.7 KB        |   |      | 67.8   | ms       |         |    |
| styles.css?ver=5.3                         | 200       | doveposso.it          | 730 B         |   |      | 47.1   | ms       |         |    |
| isite-rating.css?ver=3.1.1                 | 200       | doveposso.it          | 821 B         |   |      | 47.1   | ms       |         |    |
| screen.min.css?ver=2002                    | 200       | doveposso.it          | 456 B         |   |      | 43.9   | ns       |         |    |
| style.css?ver=5.5.3                        | 200       | doveposso.it          | 20.2 KB       |   |      | 65.3   | ms       |         |    |
| media-queries.css?ver=5.5.3                | 200       | doveposso.it          | 3.9 KB        |   |      | 65.5   | ms       |         |    |
| prettyPhoto.css?ver=5.5.3                  | 200       | doveposso.it          | 3.3 KB        |   |      | 43.7   | ns       |         |    |
| toprated.css?ck=Y2020M11D25&               | 200       | secure.rating-widget. | 990 B         |   |      | 1 78.  | Bms      |         |    |
| recommendations.css?ck=Y2020               | 200       | secure.rating-widget. | 1.2 KB        |   |      | 77.    | 2ms      |         |    |
| ≝ jquery.js?ver=1.12.4-wp                  | 200       | doveposso.it          | 33 KB         |   |      | 74.    | Ims      |         |    |
| ∉ adsbygoogle.js                           | 200       | pagead2.googlesynd    | 44.2 KB       |   |      |        | 280.3ms  |         |    |
| ∈ doveposso-logo.png                       | 200       | doveposso.it          | 3.9 KB        |   |      |        | 248.5 ms |         |    |
| wp-emoji-release.min.js?ver=5.5.3          | 200       | doveposso.it          | 4.6 KB        |   |      |        | 137.9ms  |         |    |
| custom.js?ver=1.0                          | 200       | doveposso.it          | 1.5 KB        |   |      | I.     | 2ms      |         |    |
| scripts.js?ver=5.3                         | 200       | doveposso.it          | 3.9 KB        |   |      | 1      | 18.4ms   |         |    |
| front.min.js?ver=2002                      | 200       | doveposso.it          | 2.3 KB        |   |      |        | 87.4ms   |         |    |
| wp-embed.min.js?ver=5.5.3                  | 200       | doveposso.it          | 769 B         |   |      |        | 87.5ms   |         |    |
| menu.js?ver=5.5.3                          | 200       | doveposso.it          | 1.5 KB        |   |      |        | 96.9n s  |         |    |
| flexslider.js?ver=5.5.3                    | 200       | doveposso.it          | 7.2 KB        |   |      |        | 88.8ms   |         |    |
| jquery.sticky.js?ver=5.5.3                 | 200       | doveposso.it          | 1.4 KB        |   |      |        | 97.8n s  |         |    |
| jquery.prettyPhoto.js?ver=5.5.3            | 200       | doveposso.it          | 9.1 KB        |   |      |        | 110.6ms  |         |    |
| jquery.browser.min.js?ver=5.5.3            | 200       | doveposso.it          | 732 B         |   |      |        | 100.1 ms |         |    |
| jquery.jcarousellite.js?ver=5.5.3          | 200       | doveposso.it          | 5.4 KB        |   |      |        | 108.7 ms |         |    |
| themeoption.js?ver=5.5.3                   | 200       | doveposso.it          | 1.3 KB        |   |      |        | 96.5n s  |         |    |
| append.js?ver=5.5.3                        | 200       | doveposso.it          | 543 B         |   |      |        | 98.9ms   |         |    |
| ticker.js?ver=5.5.3                        | 200       | doveposso.it          | 185 B         |   |      |        | 98ms     |         |    |
| css?family=Arvo:400,700,400itali           | (blocked) | fonts.googleapis.com  | 0             |   |      | 0      | ns       |         |    |
| ano Mamilus Draids Rana 400 700            | (blookod) | fanta annalannia ann  |               |   | <br> |        | 200      |         |    |
| 155 Requests 2.5 MB (5.9 MB                | Uncomp    | ressed) 5.52s         | (Onload 3.86s | ) |      |        |          |         |    |
| PU<br>9.0%                                 |           |                       |               |   |      | $\sim$ | ~        |         |    |
| EMORY                                      |           |                       |               |   |      |        |          |         |    |
| 60 MB                                      |           |                       |               |   |      |        |          |         |    |
|                                            |           |                       |               |   |      |        |          |         |    |

A request-by-request visualization of the page load. Learn now to read a waterfall chart.

Attraverso le funzionalità cosiddette «*Waterfall»* di Gtmetrix o Pingdom ad esempio siamo in grado di determinare quale sia il tempo che ciascuna risorsa impiega per essere caricata e, conseguentemente, determinare se sia possibile ottimizzarla o meno.

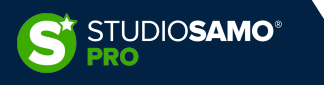

# 4. Performances – Ottimizzazione risorse esterne – Immagini, Fonts, ecc.

Per poter velocizzare il caricamento di contenuti esterni come immagini, video, fonts o altro possiamo usare i comandi prefetch e prerender come segue:

- k rel="prefetch" href="/images/xxx.jpeg"> con questo comando suggeriamo al browser che potrebbe essere necessaria una risorsa
- k rel="preload" href="/images/xxx.jpeg"> in questo modo chiediamo al browser di scaricare la risorsa indicata non appena avrà finito di caricare la pagina corrente

Occorre valutare bene quale comando utilizzare per evitare di sovraccaricare il lavoro del browser e conseguentemente ottenere l'effetto opposto a quello voluto, ovvero rallentare il caricamento.

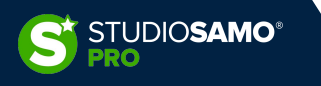

# 4. Performances – Ottimizzazione risorse esterne – DNS

Per poter velocizzare il caricamento di DNS esterni possiamo usare i comandi preconnect e dns-prefetch come segue:

- k rel="preconnect" href="https://esempio.com"> in questo indichiamo al browser la nostra intenzione di stabilire una connessione con una risorsa esterna al nostro sito
- k rel="dns-prefetch" href="http://esempio.com"> con questo comando diciamo al browser di risolvere un nome a dominio, ovvero di associare preventivamente il dominio all'indirizzo IP della macchina che lo ospita

Questi comandi non richiedono lo scaricamento di alcun contenuto da parte del browser ma anticipano solamente le destinazioni delle connessioni HTTP che verranno fatte.

**N.B.:** questi comandi vengano utilizzati per accelerare i caricamenti di pagina ma richiedono comunque risorse di CPU del server pertanto devono sempre essere testati preventivamente per capirne l'effettivo beneficio.

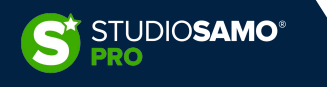
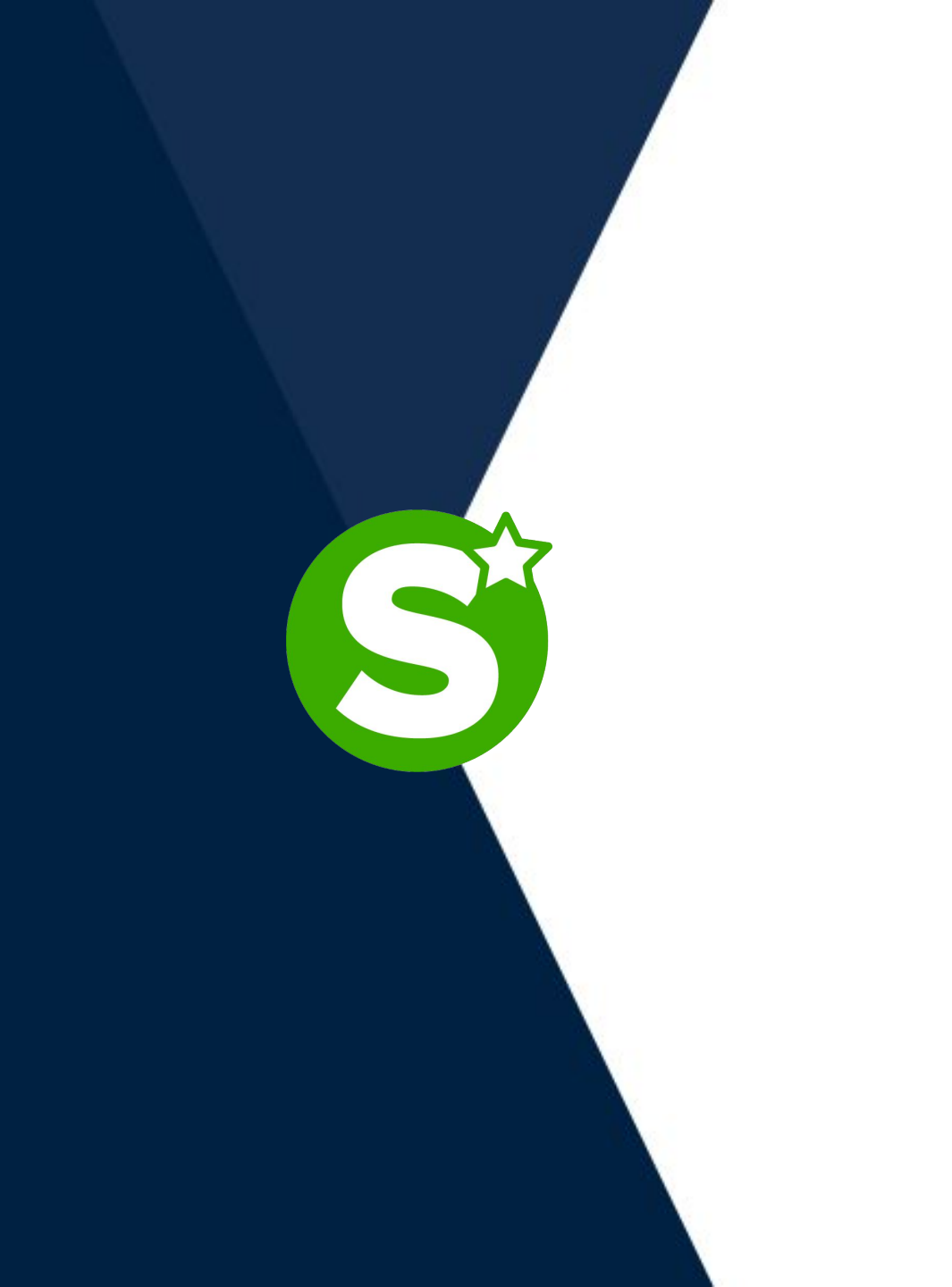

## **GRAZIE!**